# Quality Suite: Supplier Deviation Request (SDR)

Supplier User Guide

Revision 3- 11/23/2021

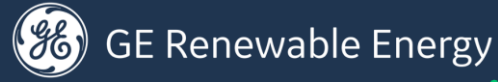

### User Guide Outline

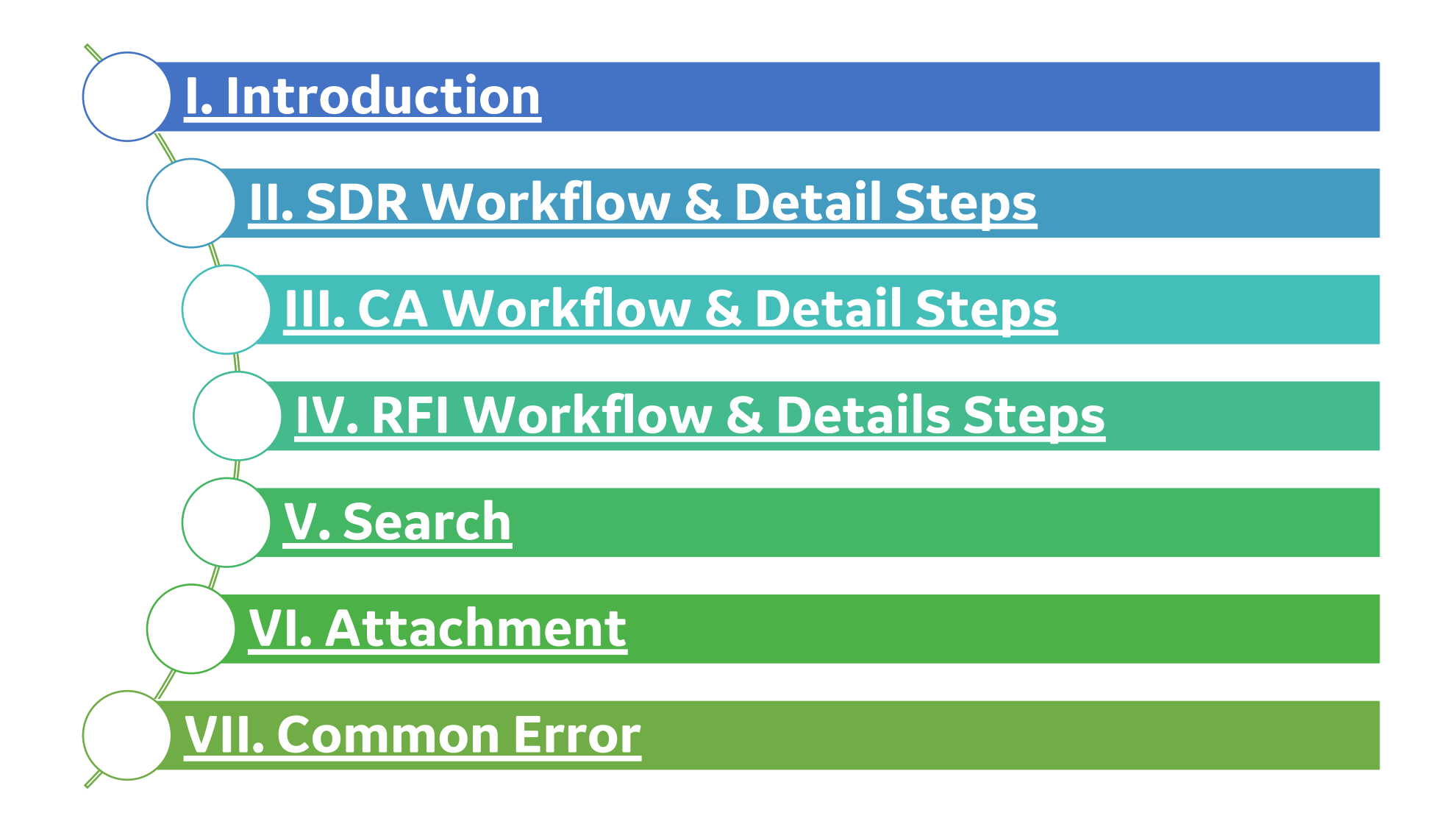

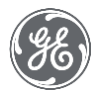

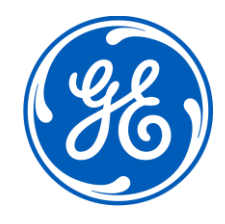

# I. Introduction

#### Quality Suite | Supplier Deviation Request

-Objectives

- Solution to capture various deviations in instances where delivery to the drawing/specification designated in a PO cannot be met by the supplier. This will enable us to **streamline the SDR process across REN** 
  - ✓ Improve efficiency with easy way to raise SDRs
  - ✓ **Timely & effective collaboration** between GE Supplier Quality Engineers & Suppliers through a shared interface, avoiding e-mails
  - ✓ Enhanced Process workflow & ERP Integration (PO details...), & future PLM integration

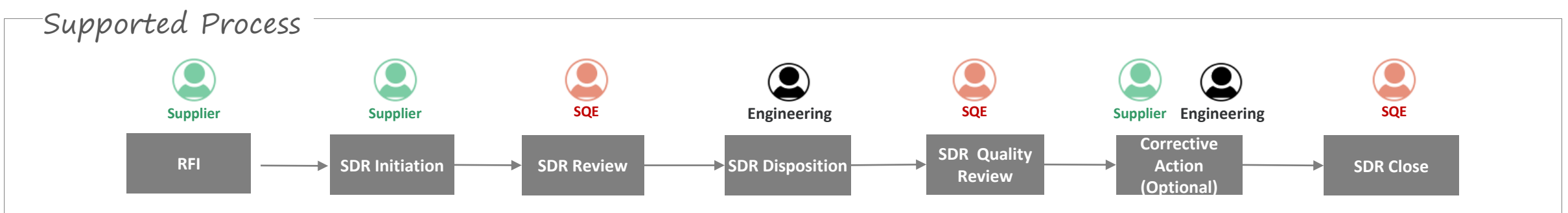

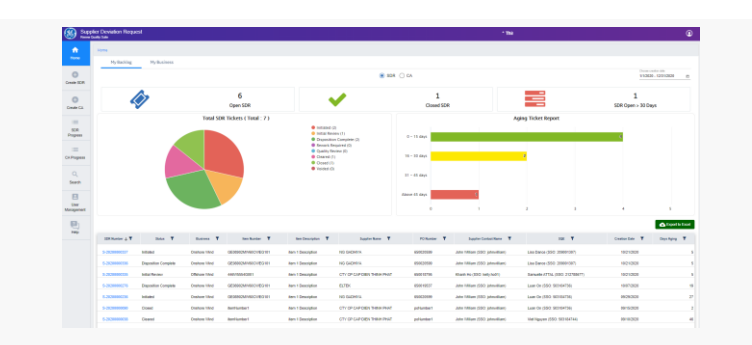

#### ✓ Web w/ Supplier Access

🛞 GE Renewable Energy

Quality

Suite

# 2. SDR Business Roles

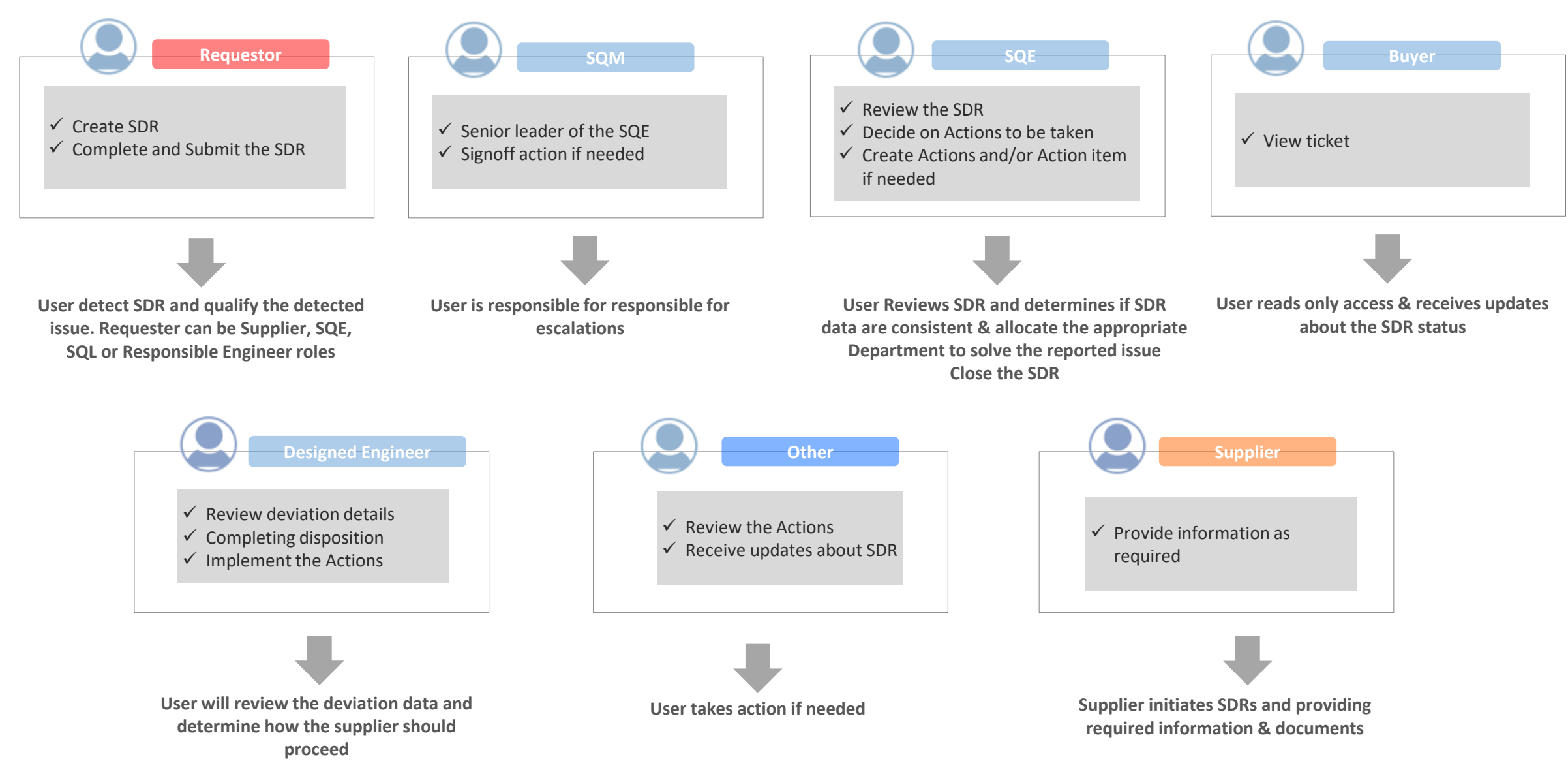

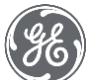

## 3. Access to Supplier Deviation Request

https://gs.ren.apps.ge.com

Anyone with Valid GE SSO can have access to SDR application.

Chrome

Who can Access ?

Production

**Recommend Browser** 

Request Access to Quality Suite

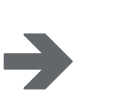

<u>REN Supplier Portal</u> After input details, the request will route to selected SQE for approval. After that, the request will route to the Quality Suite Admin to grant access.

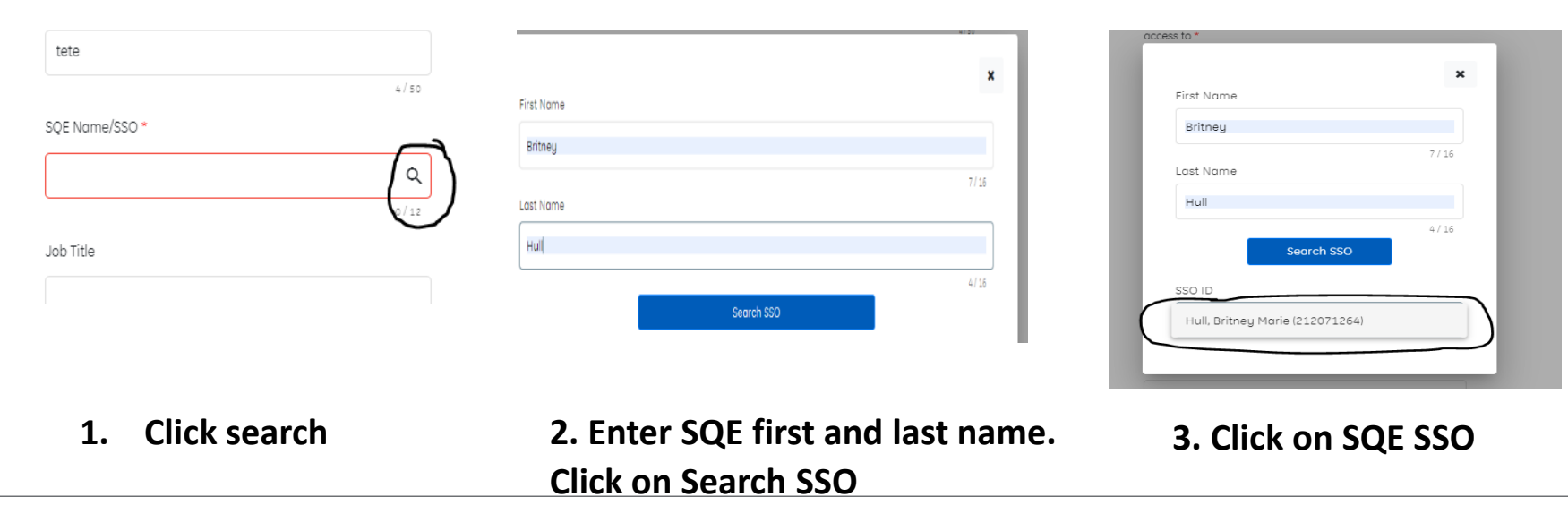

Register for SSO: <u>https://nextgen.ge-registrar.com/b2bregistration/index.html#/registration</u>
 Forgot SSO User ID: <u>https://nextgen.ge-registrar.com/b2bregistration/index.html#/forgotuserid</u>

Forgot SSO PW: https://nextgen.ge-registrar.com/b2bregistration/index.html#/forgotpassword

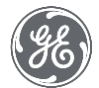

### 3. Access to Supplier Deviation Request

| <ul> <li>C</li> <li>Instedge.com/fss/as/authorization.oauth2?response_type=code&amp;client_id=GECORP_OIDC_SDR_STAGE&amp;redirect_uri=https%3A%2F92Fge-fpt-sdr-stage.bf-runcom%2Fsd%%2Fad%acealback&amp;scope=openid</li> <li>C</li> <li>Image: GE Single Sign On</li> <li>Sto ID</li> <li>Image: Fille out this Ride</li> <li>Image: Fille out this Ride</li> <li>Image: Fille out this Ride</li> </ul>                                                                                                    | S GE Single Sign On X       | +                                                                                                    |       |
|----------------------------------------------------------------------------------------------------|-----------------------------|----------------------------------------------------------------------------------------------------|-------|
| Sold<br>Presentificate this field<br>Presentificate this field<br>Presentificate | ← → C 🌲 fssfed.ge.com/fss/a | /as/authorization.oauth2?response_type=code&client_id=GECORP_OIDC_SDR_STAGE&redirect_uri=https%3A%2F%2Fge-fpt-sdr-stage.bf-run.com%2Fsdr%2Fcallback&scope=openid • | ☆ 🥵 ፤ |
| So D                                                                                                    |                             |                                                                                                    |       |
|                                                                                                    |                             | SSOID                                                                                                    |       |
| Forgot your SSO User ID?   Sign Up Now!   Forgot your Password?   SSO FAQs   Modify Your Account<br>@ 2020 General Electric Company                                                                                                    |                             | Forgot your SSO User ID?   Sign Up Now!   Forgot your Password?   SSO FAQs   Modify Your Account<br>@ 2020 General Electric Coripany                               |       |
| Login with SSO and password. If you do not have one, select register and follow the instructions                                                                                                    |                             | Login with SSO and password. If you do not have one, select register<br>and follow the instructions                                                                |       |

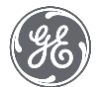

3. Access to Supplier Deviation Request – Landing Page

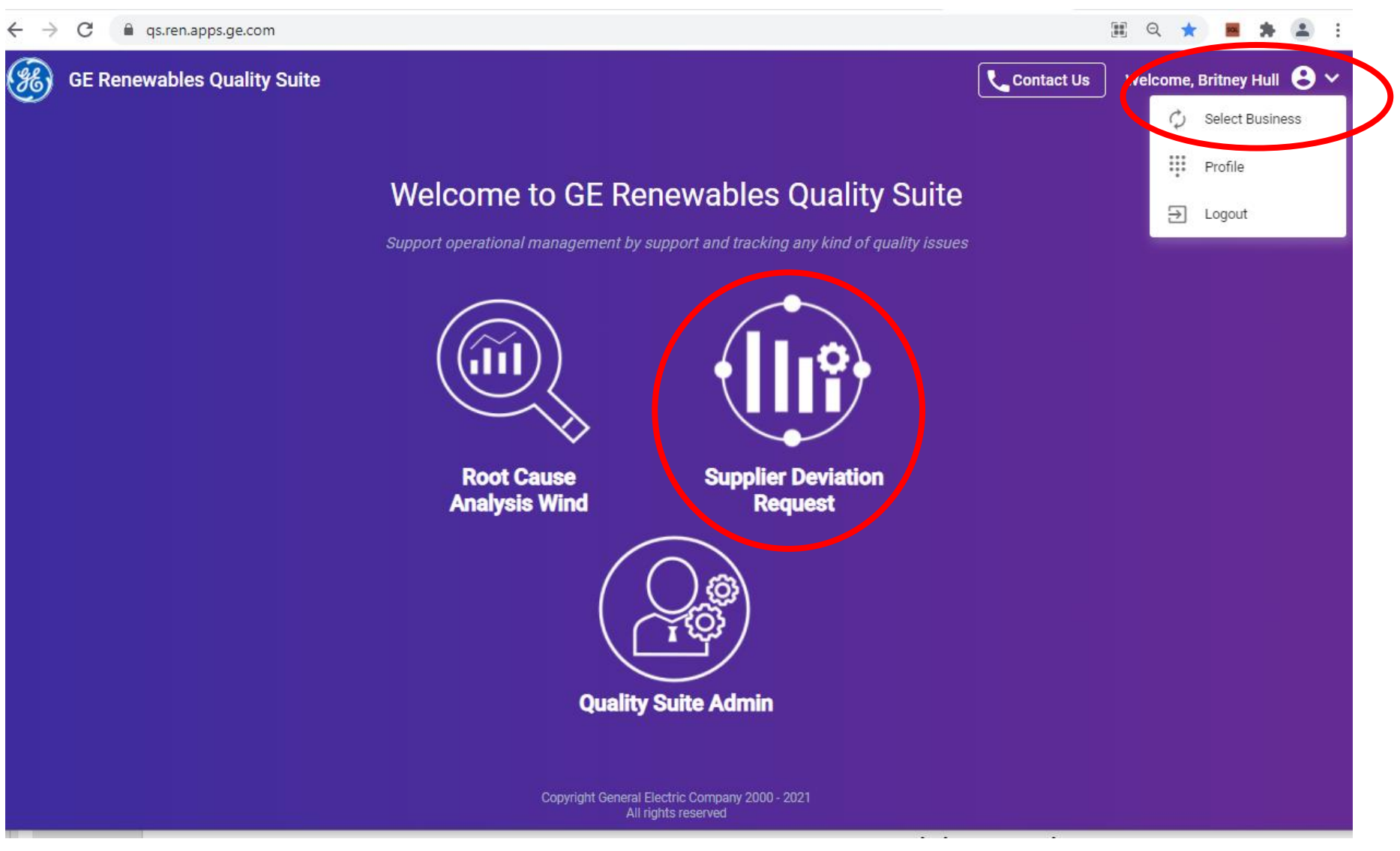

In case you are assigned to multiple businesses of GE. At landing page, you can select business - > select Business -> select Supplier Deviation Request icon to access SDR Application

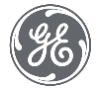

#### 4. Homepage

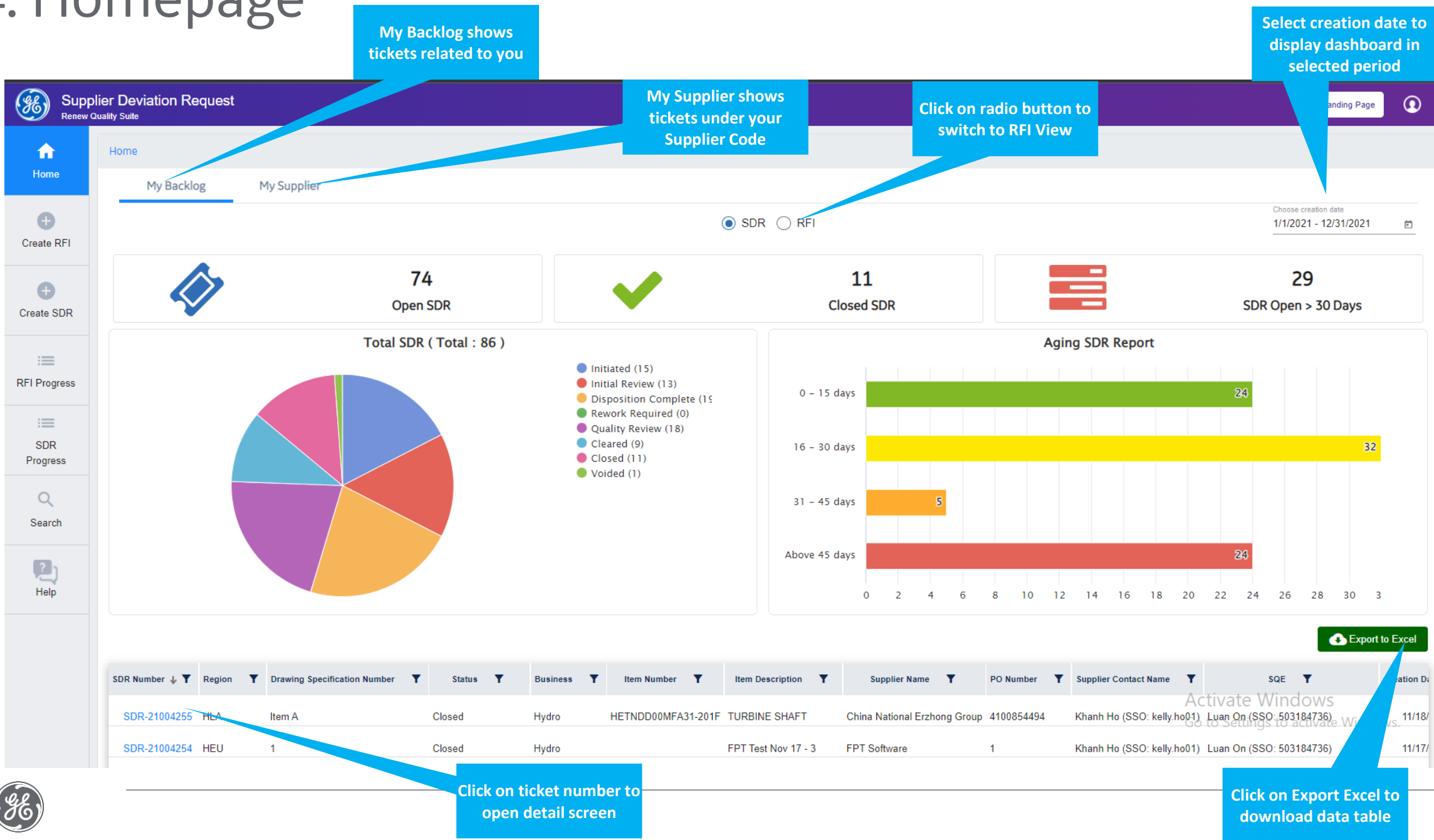

## 5. My Profile

How can I check my profile to see what GSLs/Sites I have access to?

Click on this icon to open popup Account Information

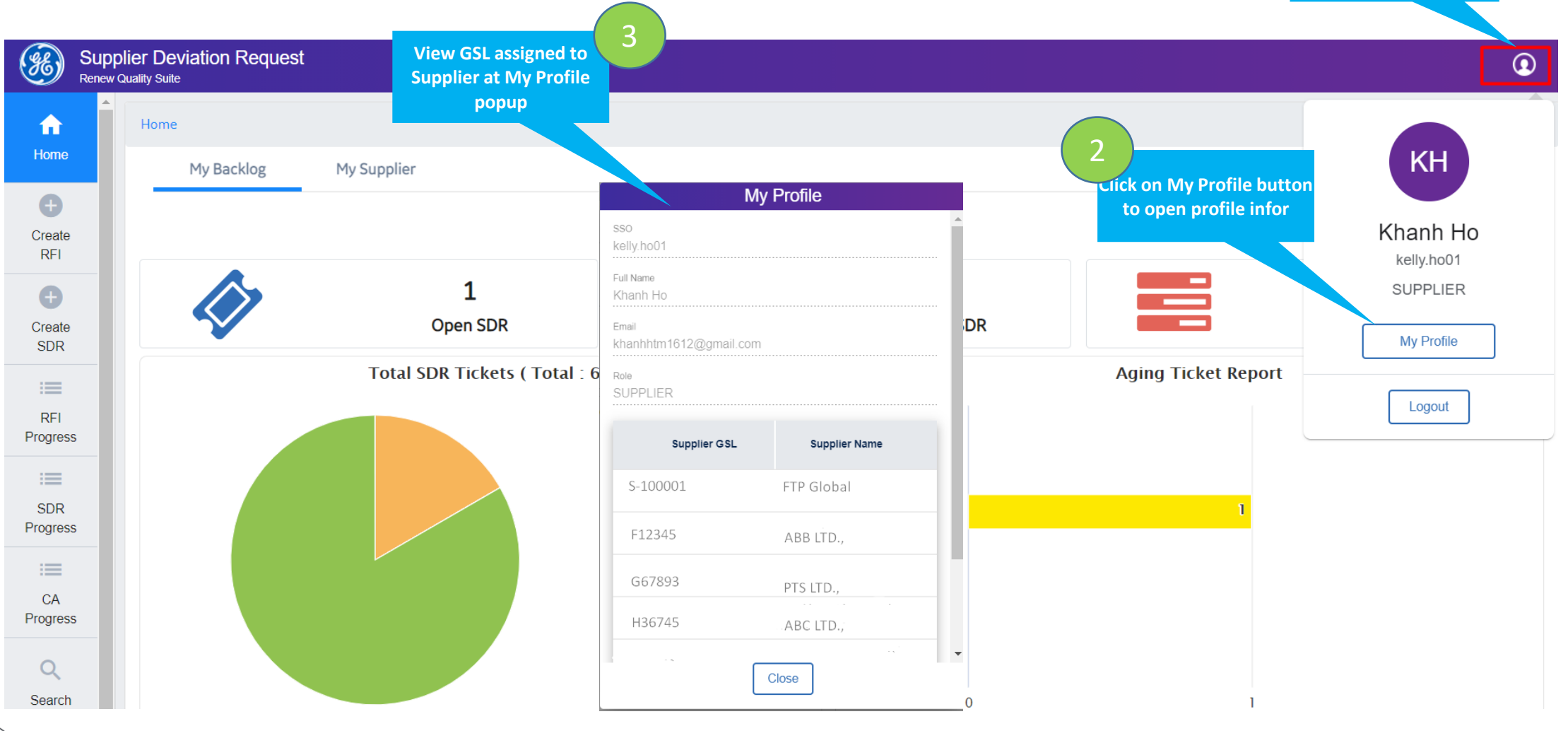

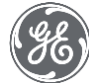

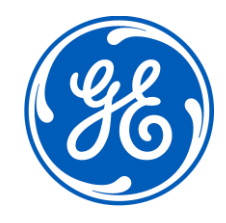

# II. SDR Workflow & Detail steps

### SDR Business Process – Onshore/Offshore Wind Business

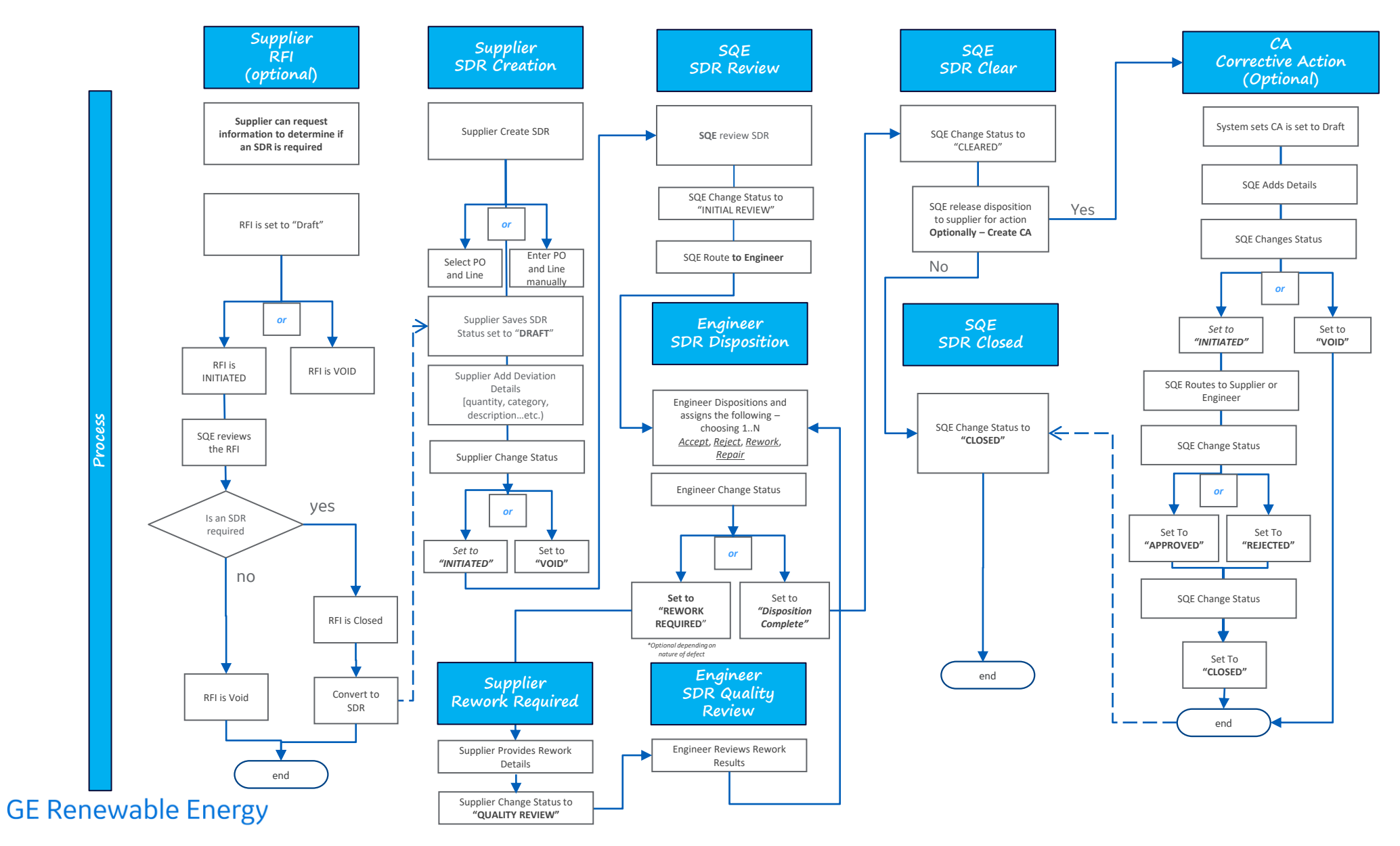

#### SDR Business Process – Hydro Business

(*3*E)

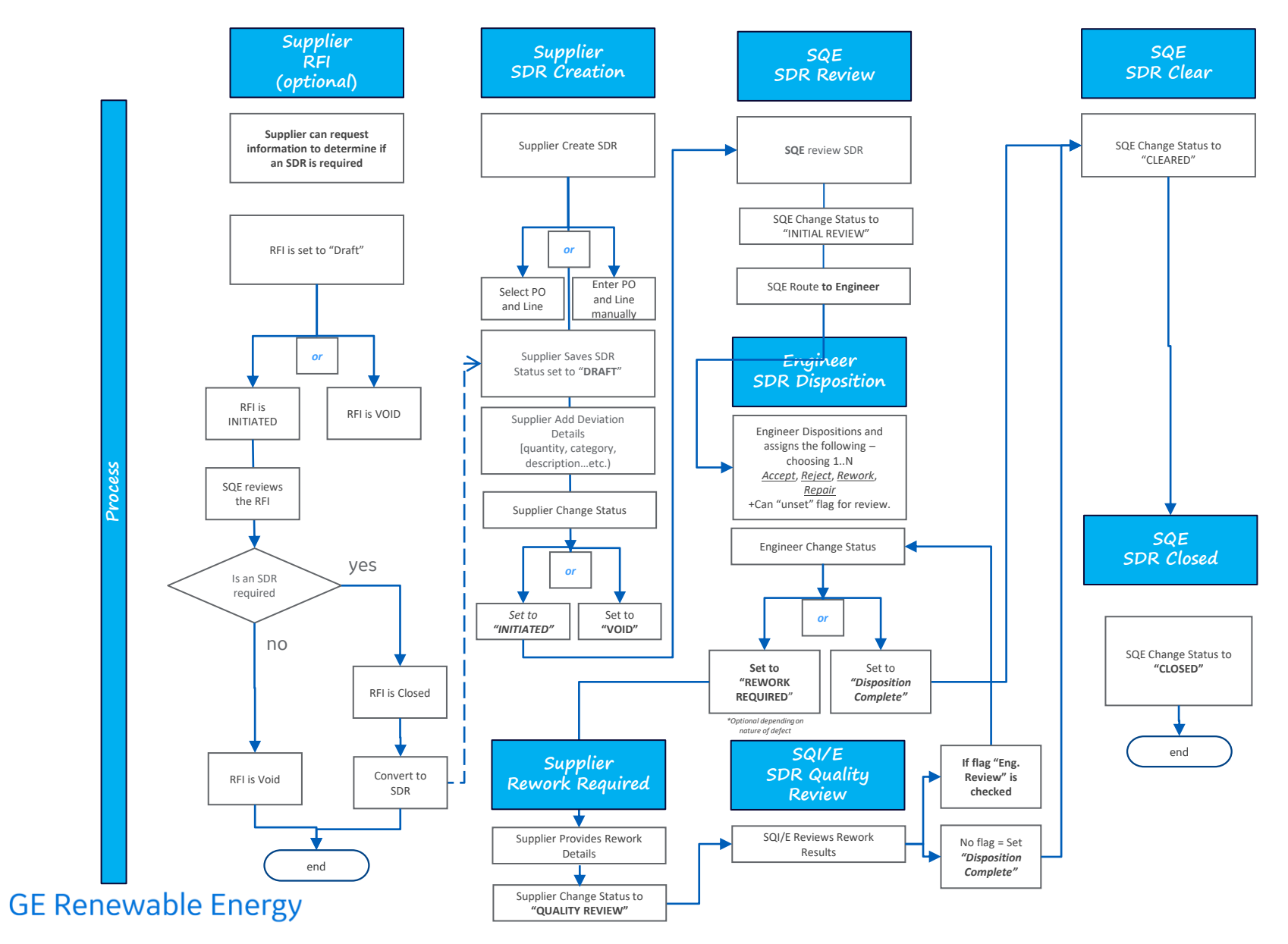

# 2. SDR Workflow

| Draft                      | <ul> <li>Supplier enters data for a SDR and save the status will be set to 'Draft'</li> <li>Supplier routes to SQE by changing status to 'Initiated'</li> </ul>                                                    |
|----------------------------|----------------------------------------------------------------------------------------------------|
| Initiated                  | <ul> <li>SQE reviews &amp; modifies data</li> <li>SQE routes to Engineer by changing status to 'Initial Review'</li> </ul>                                                                                         |
| Initial Review             | <ul> <li>Engineer reviews deviation and complete disposition</li> <li>Engineer routes to SQE by changing status to 'Disposition Complete' or routes to Supplier by changing status to 'Rework Required'</li> </ul> |
| Rework Required *Optional* | <ul> <li>Supplier submit rework results.</li> <li>Supplier routes to Engineer by changing status to 'Quality Review'</li> </ul>                                                                                    |
| Quality Review *Optional*  | <ul> <li>SQE/Engineer will review a SDR if required after Rework Results have been submitted</li> <li>Engineer routes to SQE/SQL by changing status to 'Disposition Complete'</li> </ul>                           |
| Disposition Complete       | <ul> <li>SQE approves Disposition and change status to 'Clear'</li> <li>or route back to Engineer at 'Initial Review' or 'Quality Review'</li> </ul>                                                               |
| Clear                      | <ul> <li>This status indicates to the supplier that the part can be shipped once all the requirements of the disposition are<br/>met.</li> </ul>                                                                   |
| Closed                     | • An SDR is typically closed by an SQE once all remaining open items from an SDR are completed                                                                                                    |
| Void                       | <ul> <li>At any point after initiation SQE/Engineer profiles with proper permissions should be allowed to void an SDR.</li> <li>Supplier can only void when in draft state</li> </ul>                              |

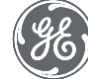

# Create SDR

#### Supplier can create SDR by searching for PO or entering PO Details Manually

To search for a PO in Quality Suite it must meet following criteria:

- PO was created in RACES or PowerMax ERP
- PO is in 'Open' Status

Quality Suite is only integrated with the RACES ERP. This means that you can only search for POs that were originated in RACES (iSupplier). If you PO was created in Zeal or any other ERP system you will have enter your PO details manually

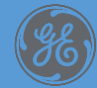

# 1.1 Create SDR- Create SDR from Existing PO (Option 1)

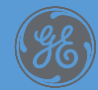

## 1.1 Create SDR – Search for existing PO

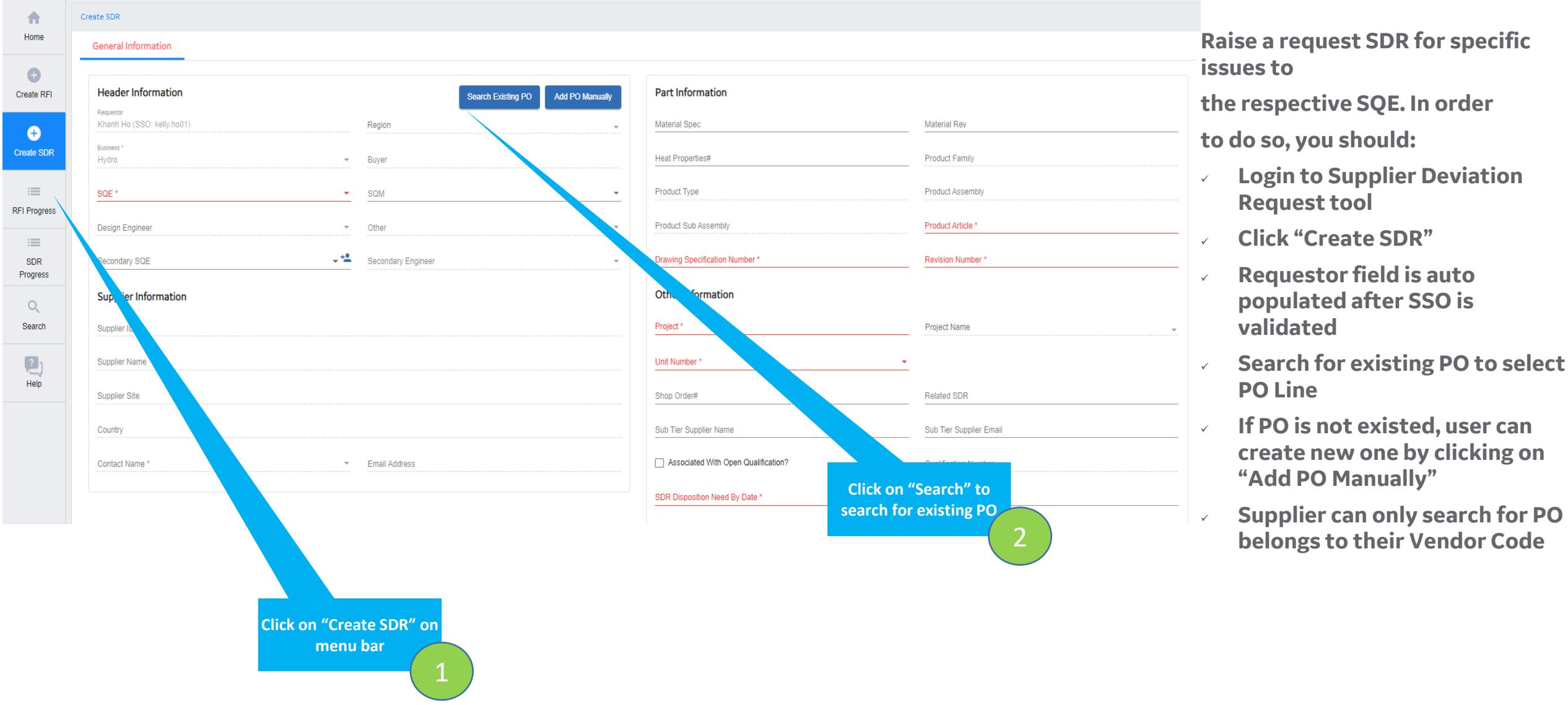

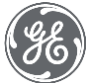

## 1.1 Create SDR – Search for existing PO

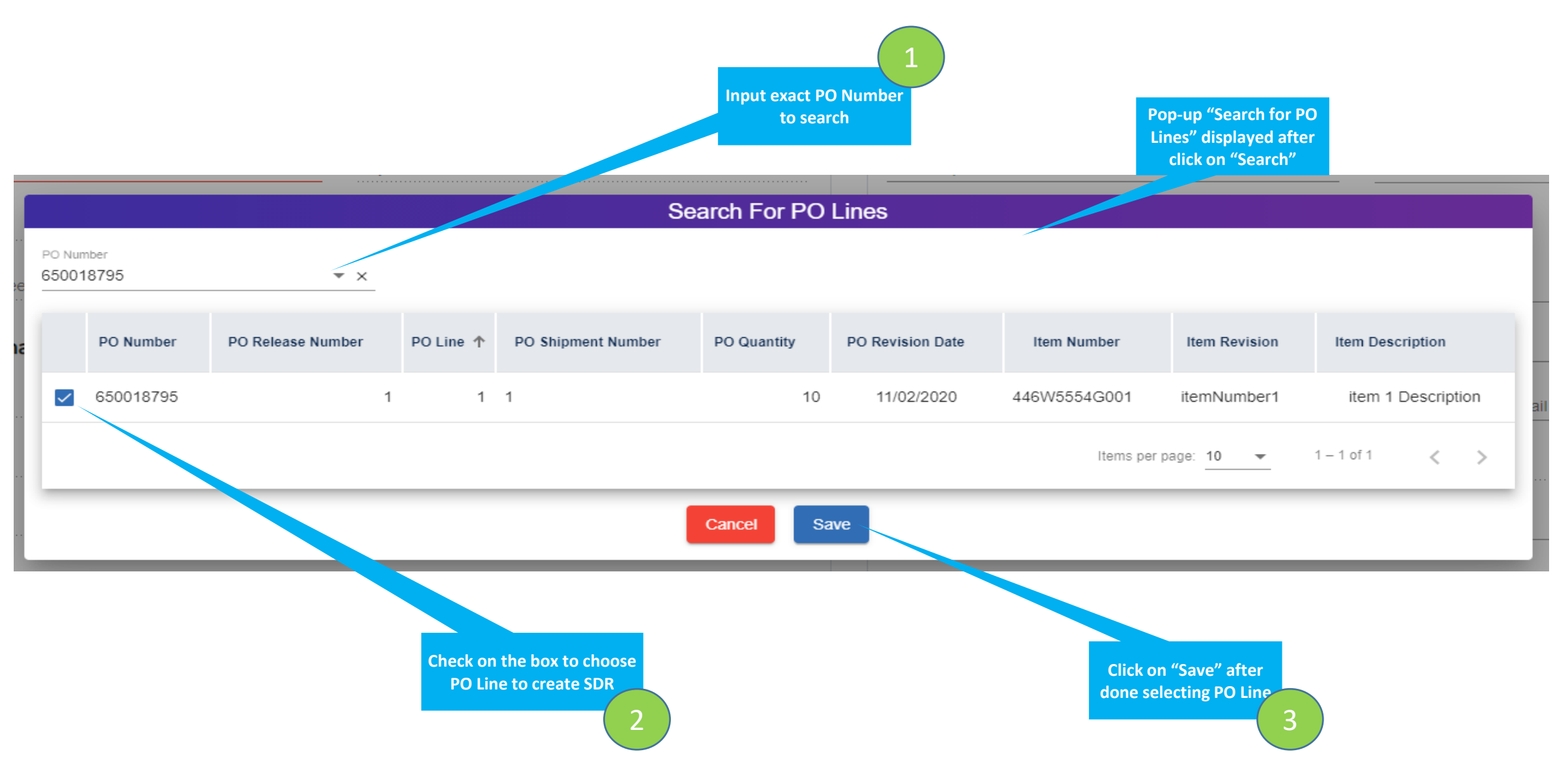

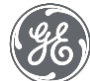

# 1.2 Create SDR- Enter PO Details Manually (Option 2)

If your PO did not originate in RACES (iSupplier) or POWERMAX ERP then you can add PO details manually.

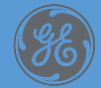

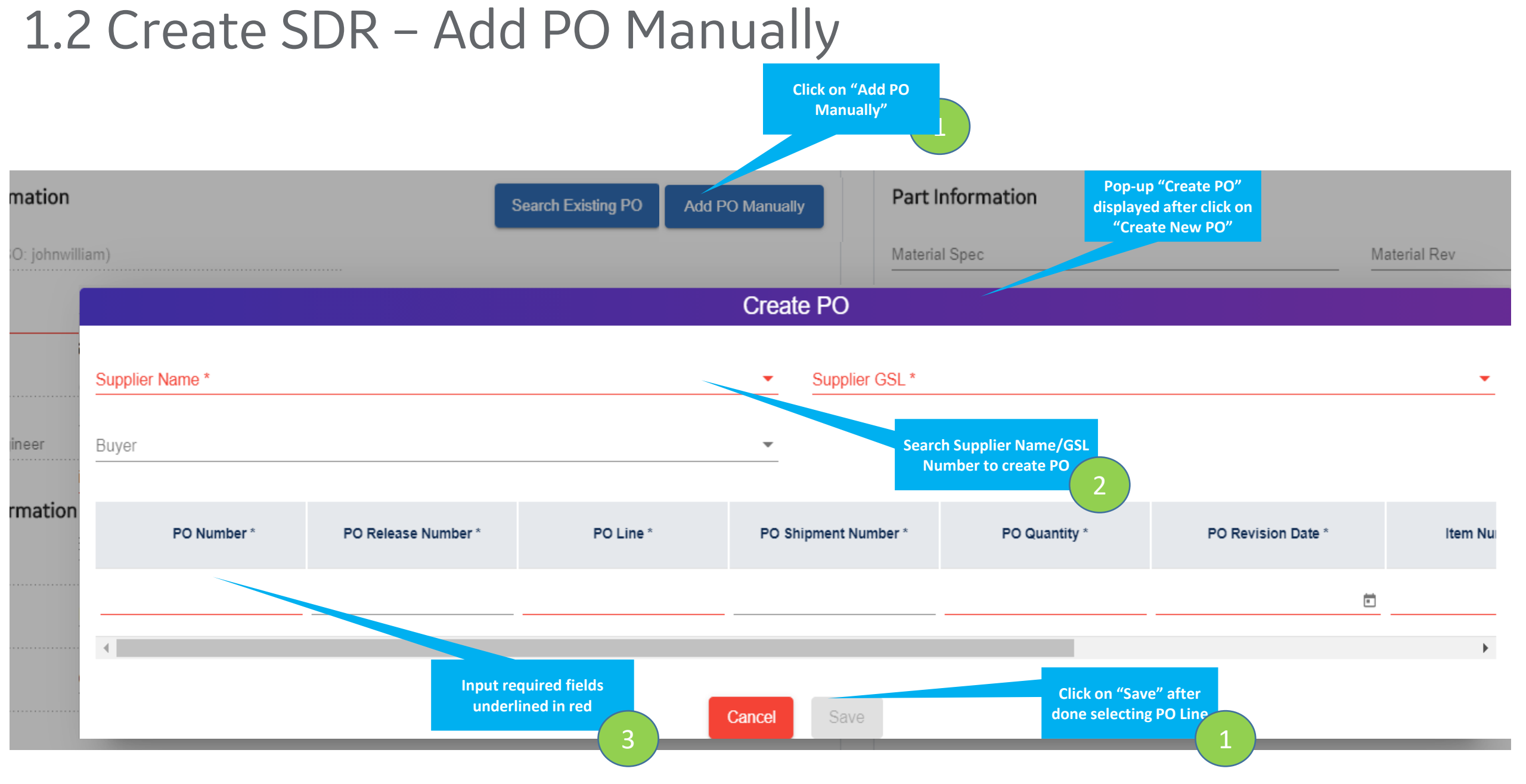

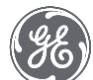

# 1.3 Create SDR - Input General Details

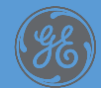

# 1.3 Create SDR – Input mandatory fields

.

| <b>A</b>        | Create SDR                 |                                    |                                     |                         |
|-----------------|----------------------------|------------------------------------|-------------------------------------|-------------------------|
| Home            | General Information        |                                    |                                     |                         |
| Create RFI      | Header Information         | Search Existing PO Add PO Manually | Part Information                    |                         |
| ÷               | Khanh Ho (SSO: kelly.ho01) | Region                             | Material Spec                       | Material Rev            |
| Create SDR      | Business *<br>Hydro        | Buyer                              | Heat Properties#                    | Product Family          |
|                 | SQE *                      | <u>SQM</u> -                       | Product Type                        | Product Assembly        |
| AFI Flogless    | Design Engineer 👻          | Other -                            | Product Sub Assembly                | Product Article *       |
| SDR<br>Progress | Secondary SQE -            | Secondary Engineer                 | Drawing Specification Number *      | Revision Number *       |
| Q               | Supplier Information       |                                    | Other Information                   |                         |
| Search          | Supplier ID                |                                    | Project *                           | Project Name            |
| 2)              | Supplier Name              |                                    | Unit Number *                       |                         |
| нер             | Supplier Site              |                                    | Shop Order#                         | Related SDR             |
|                 | Country                    |                                    | Sub Tier Supplier Name              | Sub Tier Supplier Email |
|                 | Contact Name *             | Email Address                      | Associated With Open Qualification? | Qualification Number    |
|                 |                            |                                    | SDR Disposition Need By Date *      | PBM Number              |

Fill-in all mandatory fields highlighted in red and optional fields (if needed)

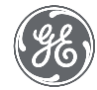

# 1.4 Create SDR – Add Attachments

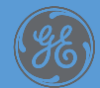

### 1.4 Create SDR – Upload Attachment

#### Specific Information of the document requested from the supplier

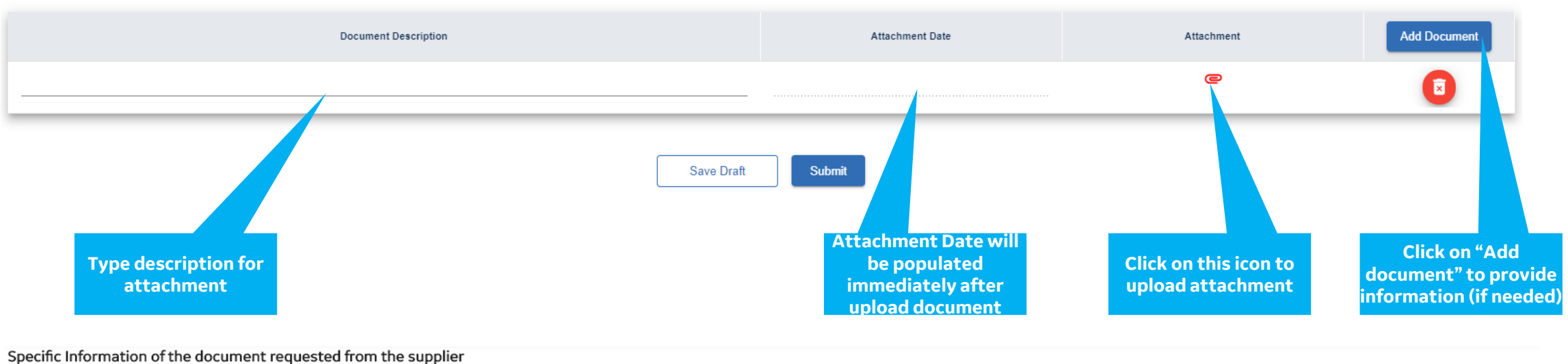

| Document Description | Attachment Date | Attachment                                             | Add Document                              |
|----------------------|-----------------|--------------------------------------------------------|-------------------------------------------|
|                      | 10/6/2020       | ⊂<br>BE_messsage_key.xlsx 😵                            |                                           |
| Save Draft           | Submit          | Remove existed<br>document before<br>uploading another | Click on this button to<br>remove the row |

Max size for each file: 25MB

.

Max documents to upload: 20 documents

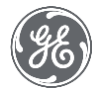

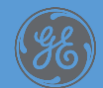

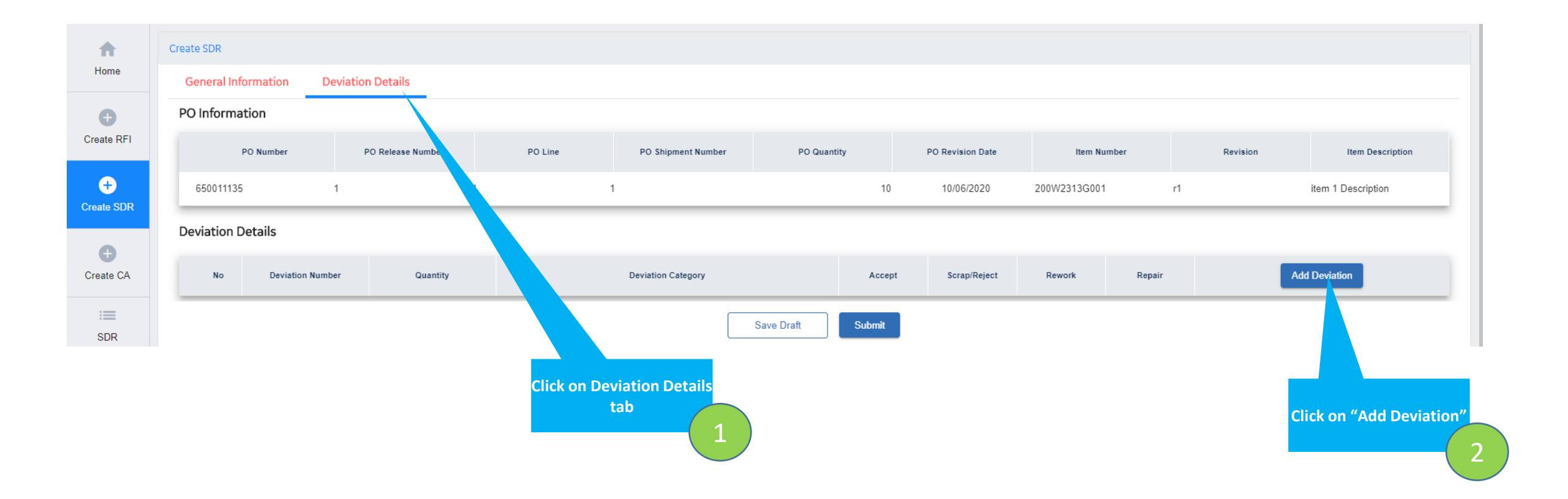

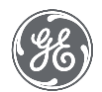

| ₹ / Drafted / SDR-21004 | 256                                        |                      |              |                                                         |             |          |                                                            |
|-------------------------|--------------------------------------------|----------------------|--------------|---------------------------------------------------------|-------------|----------|------------------------------------------------------------|
| ied                     |                                            |                      | Add Deviat   | tion Details                                            |             | Clear    | ed 8 (                                                     |
| al Information          | Deviation Information Deviation Quantity * | Deviation Category * | <b>•</b>     | Part Related Information<br>Material Substitution<br>No |             | Compose  | Email Export Reque                                         |
| PO Number               | Commodity                                  | Cause Code *         | •            | From Spec                                               | Rev         | Revision | Item Description                                           |
| 4                       | Deviation Description *                    |                      |              | To Spec                                                 | Rev         |          | ITem B                                                     |
| on Details              | Containment Action                         |                      | //           | Part/litem Substitution                                 |             | _        | Add Daviation                                              |
|                         | Probable Source                            |                      | /i           | From Item To Item                                       | Rev         |          | Click on "Add" after<br>completing all<br>mandatory fields |
|                         | Proposed Remedial Action                   |                      | /i_          | Serial Number                                           |             |          |                                                            |
|                         |                                            |                      | //<br>Cancel | Initial Review Complete                                 | Is Defect * | •        |                                                            |
|                         |                                            |                      | Ouncer       |                                                         |             |          |                                                            |

Fill-in all mandatory fields highlighted in red and optional fields (if needed) Deviation Quantity has to be smaller or equal to Defective Quantity Click on "Cancel" to stay as current without saving any information on pop-up

Select Yes/No at "Is Defect" field to let SQE know SDR is created based on defect or not

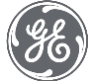

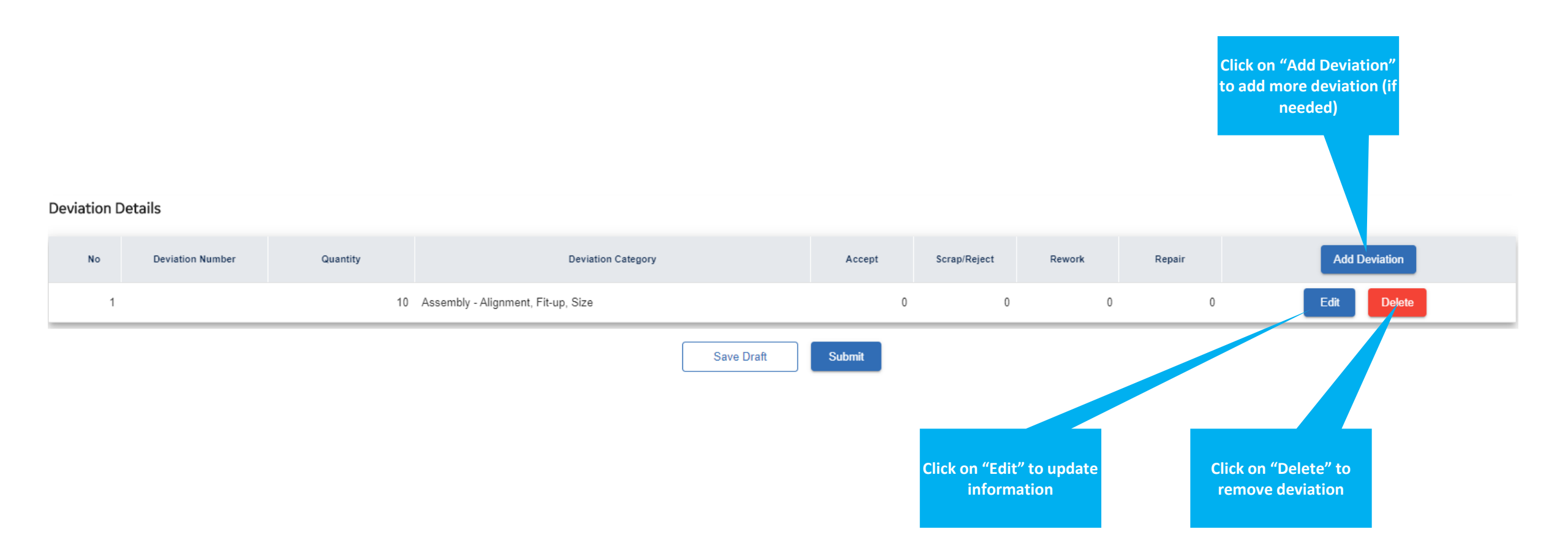

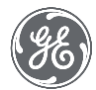

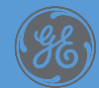

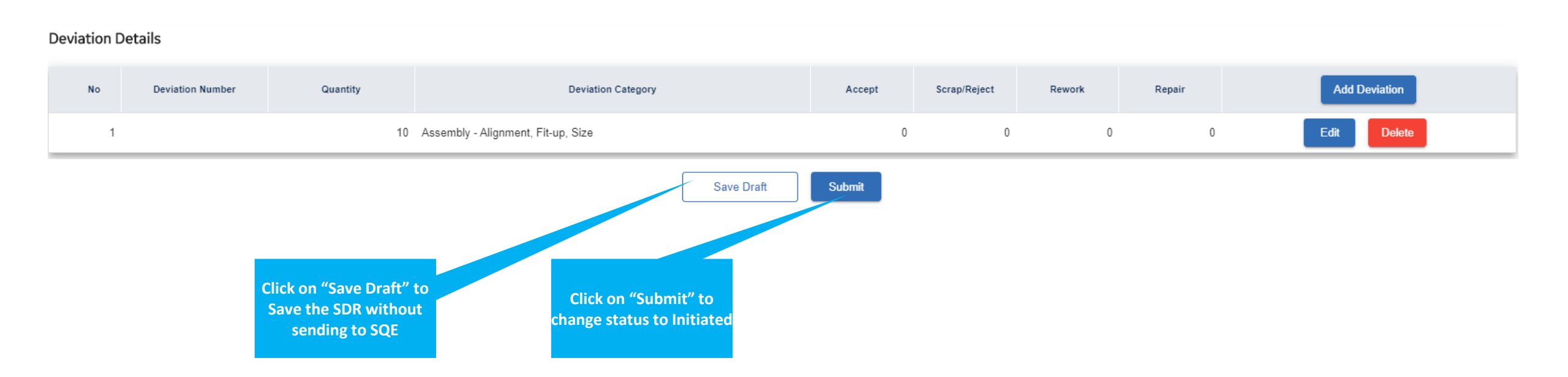

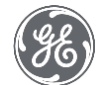

- Once the supplier submits the SDR status will be set to 'Initiated' status
- The SQE that was selected will receive an email notification

| Æ             | Supplier Deviation Request<br>Renew Quality Suite            | •                                    | This is Test Environment * |                        |               | ٩             |
|---------------|--------------------------------------------------------------|--------------------------------------|----------------------------|------------------------|---------------|---------------|
| ♠             | SDR Progress / Initiated / S-20200000366                     |                                      |                            |                        |               |               |
| Home          | initiated 2 Initial Review                                   | 3 Rework Required                    | 4 Quality Review           | 5 Disposition Complete | 6 Cleared     | 7 Closed      |
| Create<br>RFI | General Information Deviation Details                        | History                              |                            |                        | Compose Email | Export Ticket |
| Create<br>SDR | e Header Information                                         |                                      | Part Info                  | ormation               |               |               |
| Ð             | Requestor<br>John William (SSO: johnwilliam)                 | SDR Number<br>S-2020000366           | Material Sp                | Dec                    | Material Rev  |               |
| Create<br>CA  | e Business<br>Onshore Wind                                   | Buyer<br>Dat Nguyen (SSO: 503184746) | Heat Prope                 | orties#                | Product Line  | •             |
|               | SQE<br>Luan On (SSO: 503184736) • ×                          | SQL                                  | Other In                   | formation              |               |               |
| Progress      | SS Responsible Engineer *<br>Dat Nguyen (SSO: 503184746) • × | Other                                | ▼Unit Numbe                | er                     | Shop Order#   |               |

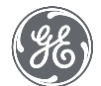

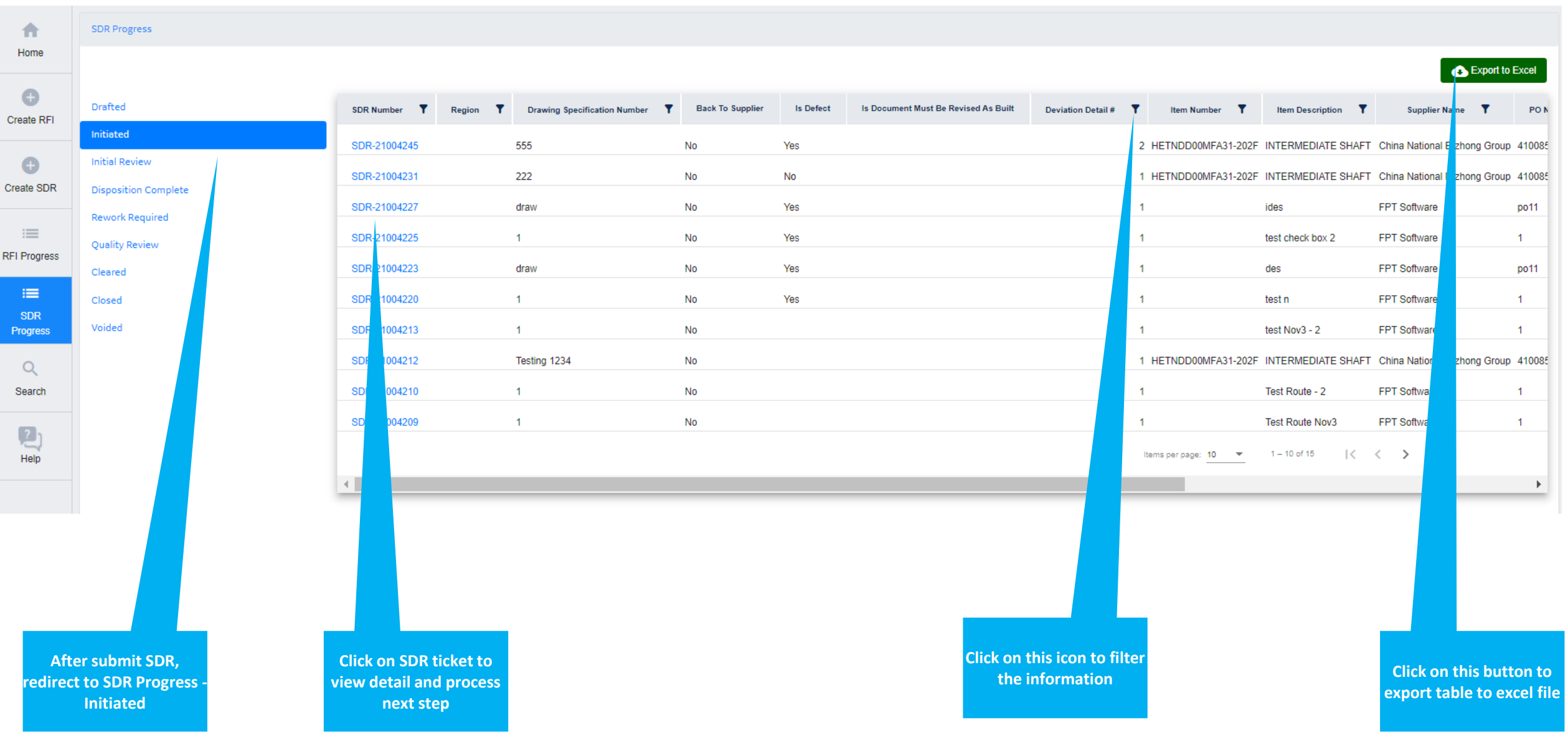

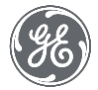

# 2. Initiated SDR – Back To Supplier (Optional)

Sometimes the SQE will require additional details from the supplier when the SDR is in 'Initiated' State. If this is the case the SQE can route the SDR back to the supplier and request any additional details. The supplier will receive an email notification. The supplier will be able to open the SDR and provide the details.

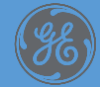

# 2.1 Initiated SDR – Back To Supplier

| SDR Progress         |              | Click or | n ticket number to r<br>screen and edit info | edirect to detail<br>ormation. | If SQ | E route back ticket to<br>of "Back To Supplier | Supplie<br>" display | r, the value<br>ys Yes |      | Export t           | o Excel |
|----------------------|--------------|----------|----------------------------------------------|--------------------------------|-------|------------------------------------------------|----------------------|------------------------|------|--------------------|---------|
| Drafted              | SDR Number   |          | Critical Part <b>T</b>                       | Back To Supplier               | Y     | Deviation Detail #                             | Ŧ                    | item Number            | T    | Item Description   | Ŧ       |
| Initiated            |              | ۹        | -                                            | Yes                            | • ×   |                                                | Q                    |                        | Q    |                    | Q       |
| Initial Review       | S-2020000262 | No       |                                              | Yes                            |       |                                                | 1                    | itemNumber1            |      | item 1 Description |         |
| Disposition Complete | S-2020000243 | No       |                                              | Yes                            |       |                                                | 1                    | itemNumber1            |      | item 1 Description |         |
| Quality Review       | S-2020000116 | No       |                                              | Yes                            |       |                                                | 1                    | itemNumber1            |      | item 1 Description |         |
| Cleared              |              |          |                                              |                                |       | Ite                                            | ems per pag          | ge: 10 ▼ 1-3           | of 3 | < < > >            |         |
| Closed               | 4            |          |                                              |                                |       |                                                |                      |                        |      |                    | •       |
|                      |              |          |                                              |                                |       |                                                |                      |                        |      |                    |         |

Voided

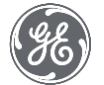

#### 2.2 Initiated SDR – Back To Supplier

| Supplier Information                                                                | Other Information                          |                                        |
|-------------------------------------------------------------------------------------|--------------------------------------------|----------------------------------------|
| Supplier ID<br>101                                                                  | Project *                                  | Project Name<br>270002 Funna Generator |
| Supplier Name<br>FPT Software                                                       | Unit Number *<br>3, 4                      |                                        |
| Supplier Site<br>101                                                                | Shop Order#                                | Related SDR                            |
| Country                                                                             | Sub Tier Supplier Name                     | Sub Tier Supplier Email                |
| Contact Name * Email Address<br>Khanh Ho (SSO: keliy.ho01) * khanhhtm1612@gmail.com | Associated With Open Qualification?        | Qualification Number                   |
|                                                                                     | SDR Disposition Need By Date * 11/2/2021 × | PBM Number                             |

#### **PO Line Information**

| PO Number | PO Release Number | PO Line | PO Shipment Number | PO Quantity | PO Revision Date | Item Number | Item Revision | Item Description     | Defective Quantity * |
|-----------|-------------------|---------|--------------------|-------------|------------------|-------------|---------------|----------------------|----------------------|
| 1         |                   |         |                    | 1           |                  |             |               | FPT Test Nov - 4     | 1                    |
|           |                   |         |                    |             |                  |             |               | items per page: 10 💌 | 1-1 of 1 < >         |

#### Specific Information of the document requested from the supplier

| Document Description | Attachment Date | Upload | Download      | Add Document |
|----------------------|-----------------|--------|---------------|--------------|
| GE Document          |                 |        |               |              |
| Document Description | Attachment Date | Upload | Download      |              |
|                      |                 |        | Activate Mine | 10338/0      |

After done providing needed information & attachment, Supplier can click on "Submit" to send ticket to SQE

Click on "Save" to save all edited information but not yet change status of ticket.

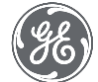

# 3. Rework Required – Back To Supplier (Repair/Rework)

The Engineer performs the disposition and may determine that a Repair or Rework is required. If this is the case the SDR state will change to 'Rework Required' and be routed back to the supplier. The supplier will now be able to update the SDR with the required details.

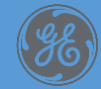
### 3. Rework Required

| Supplier Information                         |                                         | Other Information                         |                             |
|----------------------------------------------|-----------------------------------------|-------------------------------------------|-----------------------------|
| Supplier ID<br>101                           |                                         | Project *                                 | Project Name<br>14 DE JULIO |
| Supplier Name<br>FPT Software                |                                         | Unit Number *<br>2, 3                     |                             |
| Supplier Site<br>101                         |                                         | Shop Order#                               | Related SDR                 |
| Country                                      |                                         | Sub Tier Supplier Name                    | Sub Tier Supplier Email     |
| Contact Name *<br>Khanh Ho (SSO: kelly.ho01) | Email Address<br>khanhhtm1612@gmail.com | Associated With Open Qualification?       | Qualification Number        |
|                                              |                                         | SDR Disposition Need By Date * 11/30/2021 | PBM Number                  |

#### PO Line Information

| PO Number | PO Release Number | PO Line | PO Shipment Number | PO Quantity | PO Revision Date | Item Number | Item Revision | Item Description     | Defective Quantity * |
|-----------|-------------------|---------|--------------------|-------------|------------------|-------------|---------------|----------------------|----------------------|
| po66      |                   |         |                    | 6           |                  |             |               | idess                | 2                    |
|           |                   |         |                    |             |                  |             |               | Items per page: 10 👻 | 1 − 1 of 1 < >       |

#### Specific Information of the document requested from the supplier

| Document Description                                                     | Attachment Date | Upload | Download Add Docum |  |  |  |
|--------------------------------------------------------------------------|-----------------|--------|--------------------|--|--|--|
| GE Document                                                              |                 |        |                    |  |  |  |
| Document Description                                                     | Attachment Date | Upload | Download           |  |  |  |
| Save Quality Review Activate Windows Go to Settings to activate Windows. |                 |        |                    |  |  |  |

At this step, supplier can add more document only

After done providing essential document, click on "Submit" to send ticket to SQE/Engineer for validation

### 3. Rework Required

- Once the supplier submits the SDR status will be set to 'Quality Review' status
- The SDR will be routed back to the engineer for disposition

| Æ             | Suppl<br>Renew Q | ier Deviation Request                             |                   | •                                    | This is Test Envi | ronment *        |                        |               | ٢             |
|---------------|------------------|---------------------------------------------------|-------------------|--------------------------------------|-------------------|------------------|------------------------|---------------|---------------|
| ♠             |                  | SDR Progress / Initiated / S-2                    | 2020000366        |                                      |                   |                  |                        |               |               |
| Home          |                  | Initiated                                         | V Initial Review  | Rework Required                      | 4 Qualit          | y Review         | 5 Disposition Complete | 6 Cleared     | 7 Closed      |
| Create<br>RFI |                  | General Information                               | Deviation Details | History                              |                   |                  |                        | Compose Email | Export Ticket |
| Create<br>SDR |                  | Header Information                                |                   |                                      |                   | Part Informat    | tion                   |               |               |
| Ð             |                  | Requestor<br>John William (SSO: johnwil           | liam)             | SDR Number<br>S-20200000366          |                   | Material Spec    |                        | Material Rev  |               |
| Create<br>CA  |                  | Business<br>Onshore Wind                          | -                 | Buyer<br>Dat Nguyen (SSO: 503184746) |                   | Heat Properties# |                        | Product Line  | •             |
|               |                  | SQE<br>Luan On (SSO: 503184736                    | 5) <del>•</del> × | SQL                                  | •                 | Other Inform     | ation                  |               |               |
| Progres       | 5                | Responsible Engineer *<br>Dat Nguyen (SSO: 503184 | 746) • ×          | Other                                | •                 | Unit Number      |                        | Shop Order#   |               |

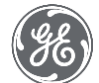

# 4. SDR Clear

The SDR is considered cleared to ship when all information & support document is correct. SQE will change the SDR status to "Clear" state.

Note: Shipment doesn't apply to scrapped items.

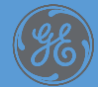

### 4. Clear SDR

- Once the supplier submits the SDR status will be set to 'Quality Review' status
- The SDR will be routed back to the SQE for reviewing and Engineer for further review (if needed)
- At this step, Supplier can only view the information.

| Æ             | Suppl<br>Renew Q | lier Deviation Request                           |                   | * T                                             | 'his is Test Envi | ronment *        |                      |               | ٩             |
|---------------|------------------|--------------------------------------------------|-------------------|-------------------------------------------------|-------------------|------------------|----------------------|---------------|---------------|
| ♠             |                  | SDR Progress / Initiated / S                     | -2020000366       |                                                 |                   |                  |                      |               |               |
| Home          |                  | Initiated                                        | Initial Review    | Rework Required                                 | Quali             | ty Review        | Disposition Complete | Cleared       | Closed        |
| Create<br>RFI |                  | General Information                              | Deviation Details | History                                         |                   |                  |                      | Compose Email | Export Ticket |
| Create<br>SDR |                  | Header Information                               | 1                 |                                                 |                   | Part Information |                      |               |               |
| Ð             |                  | Requestor<br>John William (SSO: johnv            | villiam)          | SDR Number<br>S-20200000366                     |                   | Material Spec    | Ma                   | aterial Rev   |               |
| Create<br>CA  |                  | Business<br>Onshore Wind                         | •                 | <sup>Buyer</sup><br>Dat Nguyen (SSO: 503184746) |                   | Heat Properties# | Pr                   | oduct Line    | •             |
|               |                  | SQE<br>Luan On (SSO: 5031847;                    | 36) • ×           | SQL                                             | •                 | Other Informatio | n                    |               |               |
| Progress      | 5                | Responsible Engineer *<br>Dat Nguyen (SSO: 50318 | 4746) • ×         | Other                                           | •                 | Unit Number      | Sh                   | iop Order#    |               |

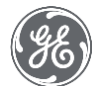

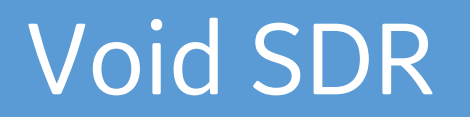

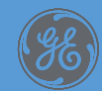

### 1. Void SDR

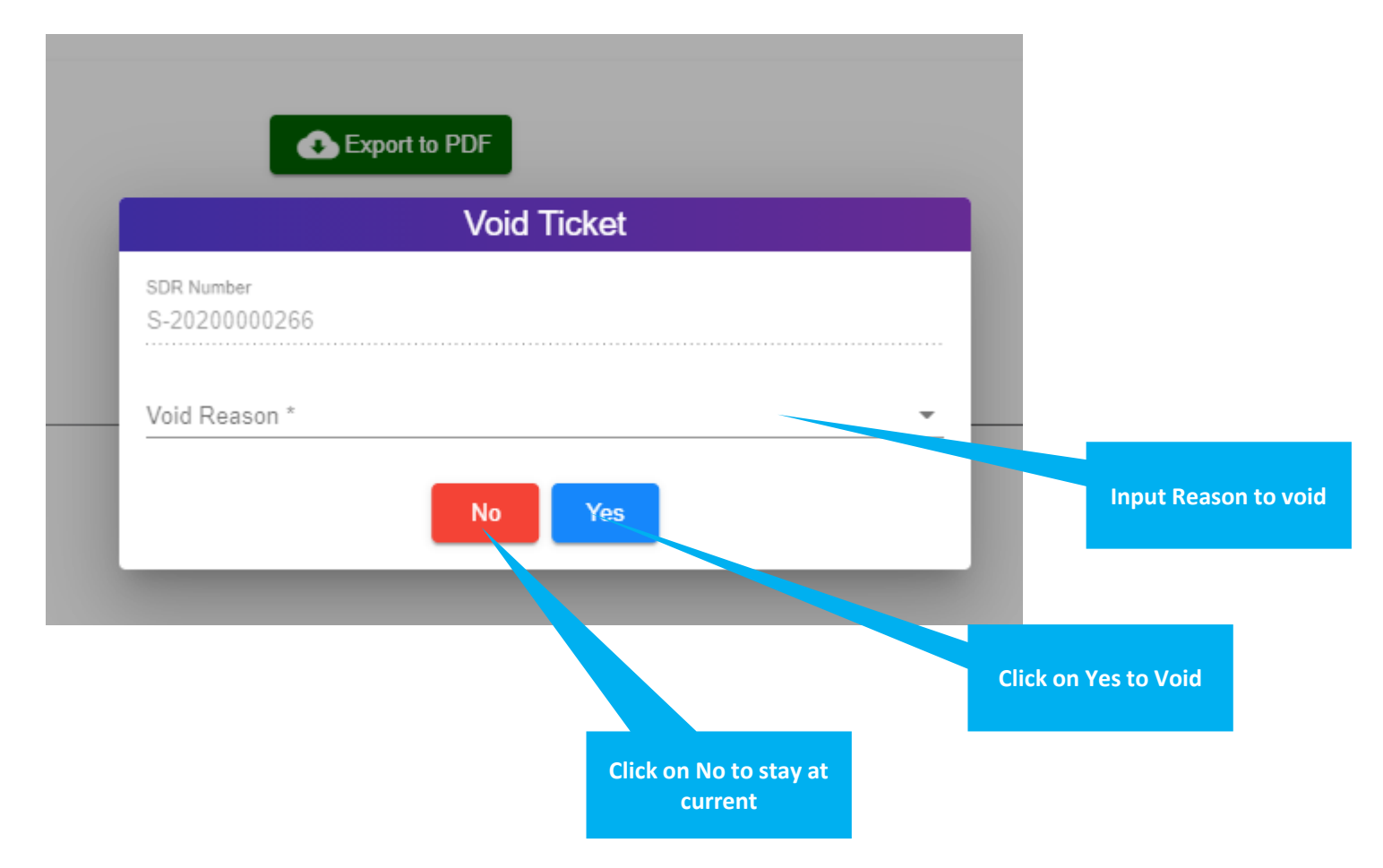

• Suppliers Can only Void SDR in 'Draft State'

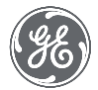

### 2. Void SDR

| <b>•</b>     | SDR Progress         |                |                                       |        |                   |                                  |                               |                      |                                  |     |                              |
|--------------|----------------------|----------------|---------------------------------------|--------|-------------------|----------------------------------|-------------------------------|----------------------|----------------------------------|-----|------------------------------|
| Home         |                      |                |                                       |        |                   |                                  |                               |                      |                                  |     | Export to Excel              |
| Create RFI   | Drafted              | SDR Number 🕹 🍸 | Critical Part <b>Y</b> Deviation Deta | ail# 🍸 | Item Number       | Item Description                 | Supplier Name                 | PO Number 📍 PO Quan  | tity <b>T</b> Defective Quantity | Ŧ   | Deviation Category           |
|              | Initiated            | SDR-21002812   | No                                    |        | 1.1               | 1                                | Taesang Co., Ltd.             | 1 (+1)               | 2                                | 2   | Assembly - Binding           |
| Ð            | Initial Review       | SDR-21002740   | No                                    |        | 1 SKUS50812-03    | 2X Nacelle Kit                   | MFG ALABAMA LLC               | 650050138 (+5)       | 132                              | 132 | QA System - Qualification II |
| Create SDR   | Disposition Complete | SDR-21002680   | No                                    |        | 1 444W9276P001    | Walkway Gen Frame Catwalk        | ENERGY HARDWARE HOLDINGS. LLC | 620096926            | 1                                | 1   | Dimensional - Length         |
| :=           | Rework Required      | SDR-21002322   | No                                    |        | SKUS50812-03      | 2X Nacelle Kit                   | MEG ALABAMA LLC               | 650050135            | 22                               |     |                              |
| RFI Progress | Quality Review       | SDR-21002311   | No                                    |        | 1 L 114BP29080M15 | SCREW HEX CAP M20X2 5X80 PC 10 9 | ENERGY HARDWARE HOLDINGS LLC  | 3610007096 (+1)      | 300                              | 300 | Dimensional - Other          |
| :=           | Closed               | SDR-21002183   | No                                    |        | 446W7169G001      |                                  |                               | 440044385            | 2                                | 1   |                              |
| SDR          | Voided               | SDR 21002169   | No                                    |        | 446W7169G001      |                                  | Taesang Co., Ltd.             | 440045019            | 1                                |     | OC System - Qualification I  |
| Progress     |                      | 0000 04000466  | No                                    |        | 4401071050001     |                                  | Taesang Co., Ltd.             | 440043015            |                                  |     | OC Oustern - Qualification I |
| :=           |                      | SDR-21002100   | NO                                    |        | 1 446777109G001   | LOW SPEED SHAFT                  | Taesang Co., Ltd.             | 440044385            | 4                                |     | C System - Qualification I   |
| CA Progress  |                      | SDR-21002165   | NO                                    |        | 1 446W/159G001    | LOW SPEED SHAFT                  | laesang Co., Ltd.             | 440044385            | 9                                | 6   | QC System - Qualification I  |
| 0            |                      | SDR-21001911   | No                                    |        | 1 Testing 1       | Testing 2                        | Taesang Co., Ltd.             | Testing purpose only | 10                               | 10  | Assembly - Binding           |
| Search       |                      |                |                                       |        |                   |                                  |                               | Items per page: 10 💌 | 1 – 10 of 29   🗸 🔾               | >   | >1                           |
|              |                      | •              |                                       |        |                   |                                  |                               |                      |                                  | _   |                              |
|              |                      |                |                                       |        |                   |                                  |                               |                      |                                  |     |                              |
| rieip        |                      |                |                                       |        |                   |                                  |                               |                      |                                  |     |                              |

- After a SDR is voided, it goes to Voided list and user can only view the information
- User can export list of void tickets by clicking on "Export to excel" button

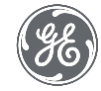

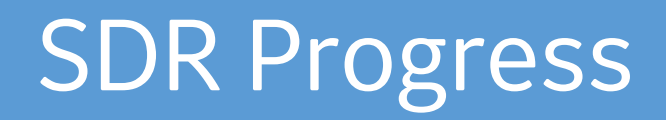

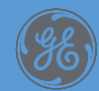

## Follow-up SDR related to myself

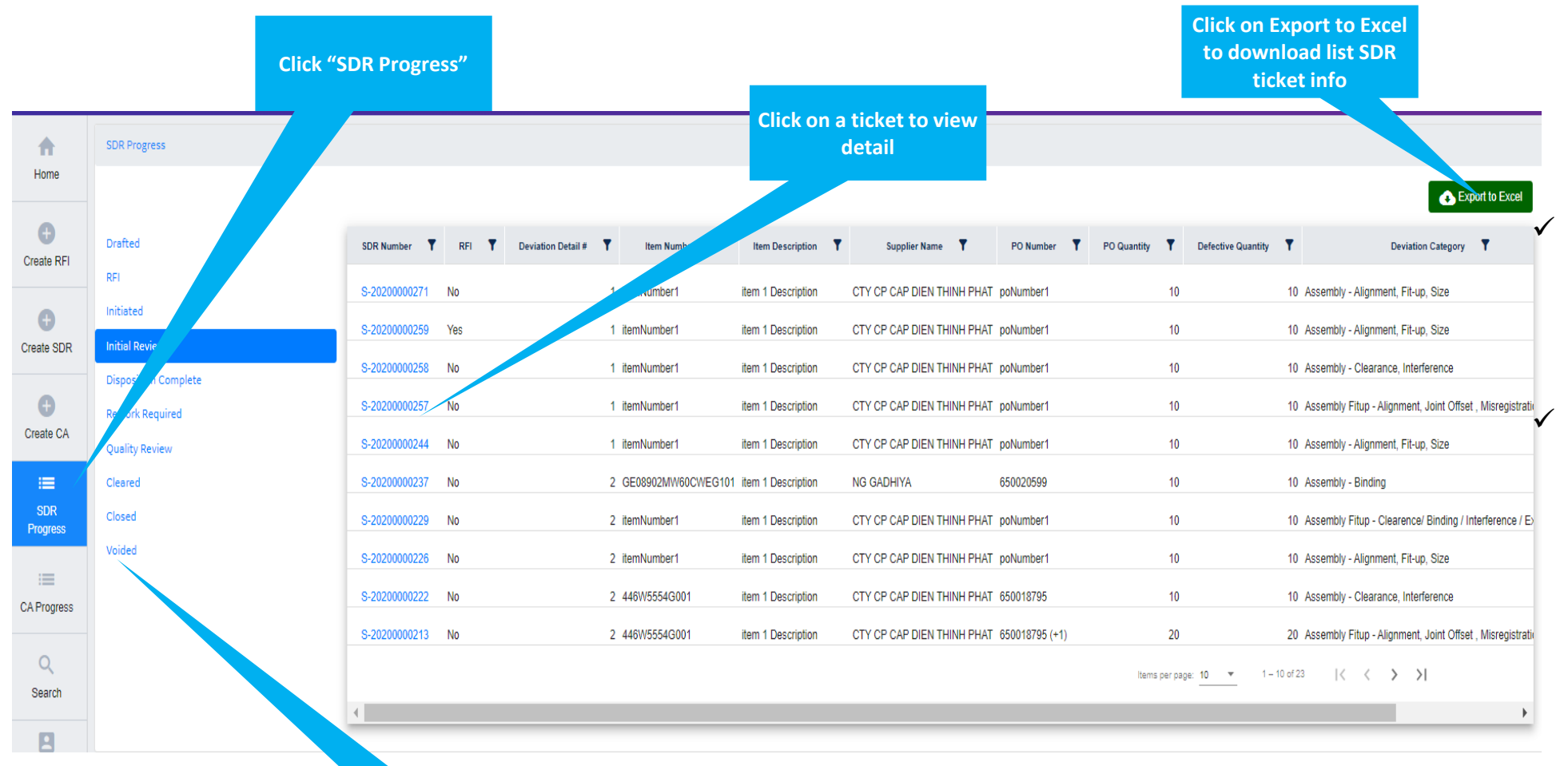

Two ways to access SDR Progress:

- Click on SDR Progress on Menu Bar
- After changing status, it will redirect to SDR Progress.

Supplier can see the tickets created by themselves & under their vendor code .

Click on each status to view tickets

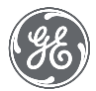

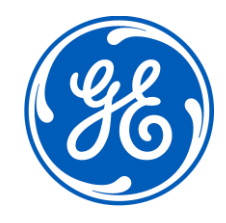

# III. Corrective Action Workflow & Detail steps (Optional)

## 1. Corrective Action Workflow

| Draft     | <ul> <li>Requestor enters data for CA and save the status will be set to Draft. Supplier cannot request a Corrective Action.</li> </ul>                                     |
|-----------|----------------------------------------------------------------------------------------------------|
| Initiated | <ul> <li>SQE or CA Leader reviews &amp; modifies data</li> </ul>                                                                                                    |
| Rejected  | <ul> <li>If at any time between 'Initiated' and 'Closed' the SQE, or CA Leader,<br/>determine the CA submitted is not sufficient they can reject the CA workflow</li> </ul> |
| Approved  | <ul> <li>If at any time between 'Initiated' and 'Closed' the SQE, CA Leader, determine<br/>the CA submitted is not sufficient they can approve the CA workflow.</li> </ul>  |
| Closed    | <ul> <li>Once all the required data has been collected, and all signoffs complete, the<br/>CA workflow can move to the "Closed" status</li> </ul>                           |
| Void      | <ul> <li>At any point after initiation all user profiles with proper permissions should be<br/>allowed to void CA</li> </ul>                                                |

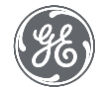

#### 3. Initiated CA

General Information

Ticket Logs

| Header Information                                     |     |                                              |     |
|--------------------------------------------------------|-----|----------------------------------------------|-----|
| Requestor<br>Luan On (SSO: 503184736)                  |     | CA Number<br>C-2020000083                    |     |
| Organizational Ownership *<br>Engineering              | ▼ × | Business *<br>Onshore Wind                   | ▼ X |
| Corrective Action Leader *<br>Luan On (SSO: 503184736) | * x | soe -<br>Luan On (SSO: 503184736)            | * X |
| SQL                                                    | *   | Manager Signoff                              |     |
| Supplier Information                                   |     |                                              |     |
| Supplier GSL *<br>001-100037                           |     |                                              | * x |
| Supplier Name *<br>CTY CP CAP DIEN THINH PHAT          |     |                                              | ₹ × |
| Supplier Site<br>VN                                    |     |                                              |     |
| Location<br>VIETNAM                                    |     |                                              |     |
| Contact Name *<br>John William (SSO: johnwilliam)      | Ŧ   | Email Address<br>johnwilliam.w2020@gmail.com |     |

| Click on "Export Ticket" to    |  |
|--------------------------------|--|
| export ticket info as PDF file |  |

| Export Ticke |
|--------------|
|              |

|                         |     | Deviation Quantity *      |     |
|-------------------------|-----|---------------------------|-----|
| ECR/ECO/FPCR#           |     | 10                        |     |
| Commodity               |     | Cause Code                |     |
| Wind - Castings         | * x | ~REN - Expedited Cost Out | * × |
| ltem # *                |     | Item Rev                  |     |
| itemNumber1             |     | r1                        |     |
| Item Description *      |     |                           |     |
| item 1 Description      |     | Model List Item           |     |
| Project/Customer Name   |     | Product Line              | *   |
| Expected Closure Date * |     |                           |     |
| 10/6/2020               | ×   | Actual Closure Date       | ÷   |
|                         |     |                           |     |
| Unit Number             |     |                           |     |

✓ All fields are editable

 $\checkmark$  Supplier can view CA ticket when they are CA Leader of ticket

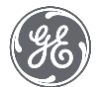

### 3. Initiated CA

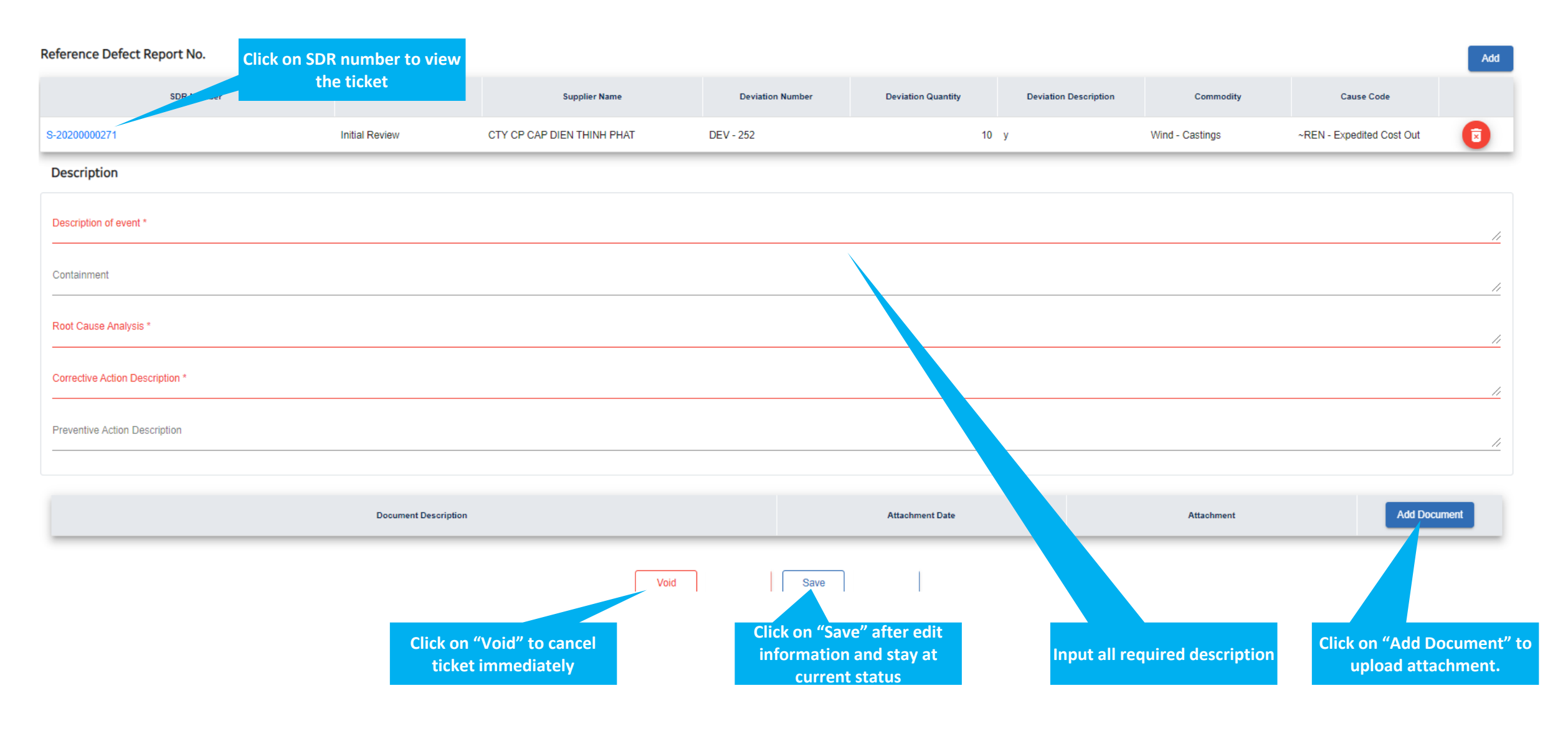

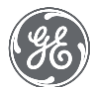

#### 5. Closed CA

| General Information Ticket Logs                      |                                              |                                        | Export Ticket                           |
|------------------------------------------------------|----------------------------------------------|----------------------------------------|-----------------------------------------|
| Header Information                                   |                                              | Other Information                      |                                         |
| Requestor<br>Luan On (SSO: 503184736)                | CA Number<br>C-2020000083                    | ECR/ECO/FPCR#                          | Deviation Quantity<br>10                |
| Organizational Ownership<br>Engineering              | Business<br>Onshore Wind                     | Commodity<br>Wind - Castings           | Cause Code<br>~REN - Expedited Cost Out |
| Corrective Action Leader<br>Luan On (SSO: 503184736) | soe<br>Luan On (SSO: 503184736) -            | item ≉<br>itemNumber1                  | ltem Rev<br>r1                          |
| SQL                                                  | Manager Signoff                              | Item Description<br>Item 1 Description | Model List Item                         |
| Supplier Information                                 |                                              | Project/Customer Name                  | Product Line -                          |
| Supplier GSL<br>001-100037                           | •                                            | Expected Closure Date<br>10/6/2020     | Actual Closure Date<br>10/6/2020        |
| Supplier Name<br>CTY CP CAP DIEN THINH PHAT          | •                                            | Unit Number                            |                                         |
| Supplier Site VN                                     |                                              |                                        | √                                       |
| Location<br>VIETNAM                                  |                                              |                                        | ✓                                       |
| Contact Name<br>John William (SSO: johnwilliam)      | Email Address<br>johnwilliam.w2020@gmail.com |                                        |                                         |

All fields are disable at "Closed" status
 SDR ticket cannot close when the CA ticket still in-progress.

#### Reference Defect Report No.

| SDR Number    | SDR Number Status Supplier Name |                            | Deviation Number Deviation Quantity |    | Deviation Description | Commodity       | Cause Code                |  |
|---------------|---------------------------------|----------------------------|-------------------------------------|----|-----------------------|-----------------|---------------------------|--|
| S-20200000271 | Initial Review                  | CTY CP CAP DIEN THINH PHAT | DEV - 252                           | 10 | У                     | Wind - Castings | ~REN - Expedited Cost Out |  |

#### Description

| Description of event<br>Testing 1         |                 |            |    |
|-------------------------------------------|-----------------|------------|----|
| Containment                               |                 |            |    |
| Root Cause Analysis<br>Testing 2          |                 |            | 11 |
| Conective Action Description<br>Testing 3 |                 |            | 4  |
| Preventive Action Description             |                 |            |    |
|                                           |                 |            |    |
| Document Description                      | Attachment Date | Attachment |    |

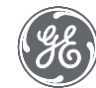

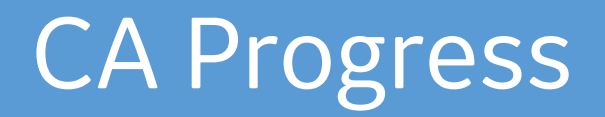

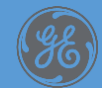

# Follow-up CA related to myself

| <b>↑</b>    |           | Click "CA Progres | ss"                | C                      | lick on a ticket to vie<br>detail | w                          |                | Click on Ex<br>to down<br>tick     | oport to Excel<br>load list CA<br>et info | Export to Excel |
|-------------|-----------|-------------------|--------------------|------------------------|-----------------------------------|----------------------------|----------------|------------------------------------|-------------------------------------------|-----------------|
| Home        | Drafted   |                   | CA Number <b>T</b> | eanizational Ownership | T Item Number                     | Supplier Name              | Reference SDR# | Deviation Category                 | Cause Code                                | Creation Date   |
| Ð           | Initiated |                   | C-2020000082       | Engineering            | 10                                | CTY CP CAP DIEN THINH PHAT |                |                                    |                                           | 10/06/2020      |
| Create RFI  | Rejected  |                   | C-2020000081       | Engineering            | 100W0000G001                      | CTY CP CAP DIEN THINH PHAT | S-2020000132   | Assembly - Alignment, Fit-up, Size | ~REN - Expedited Cost Out                 | 10/06/2020      |
| 0           | Approved  |                   | C-20200000074      | Engineering            | f                                 | CTY CP CAP DIEN THINH PHAT |                |                                    |                                           | 10/01/2020      |
| Create SDR  | Voided    |                   | C-20200000072      | Engineering            | itemNumber1                       | CTY CP CAP DIEN THINH PHAT | S-20200000249  | Assembly - Alignment, Fit-up, Size | ~REN - Material Substitution              | 10/01/2020      |
| •           |           |                   | C-20200000071      | Engineering            | 100W0000G001                      | CTY CP CAP DIEN THINH PHAT | S-20200000178  | Assembly - Alignment, Fit-up, Size | ~REN - Expedited Cost Out                 | 10/01/2020      |
| Create CA   |           |                   | C-20200000051      | Engineering            | 100W0000G001                      | CTY CP CAP DIEN THINH PHAT | S-2020000095   | Composite - Over/Under Weight      | Supplier Root cause                       | 09/29/2020      |
|             |           |                   | C-20200000048      | Engineering            | itemNumber1                       | CTY CP CAP DIEN THINH PHAT | S-20200000232  | Assembly - Alignment, Fit-up, Size | ~REN - GE Error                           | 09/29/2020      |
| SDR         |           |                   | C-20200000065      | Engineering            | 4                                 | CTY CP CAP DIEN THINH PHAT |                |                                    |                                           | 09/29/2020      |
| Progress    |           |                   | C-2020000063       | Engineering            | 2                                 | CTY CP CAP DIEN THINH PHAT |                |                                    |                                           | 09/29/2020      |
| :=          |           |                   | C-2020000062       | Manufacturing          | itemNumber1                       | CTY CP CAP DIEN THINH PHAT | S-20200000219  | Assembly - Alignment, Fit-up, Size | ~REN - Expedited Cost Out                 | 09/29/2020      |
| CA Progress |           |                   |                    |                        |                                   |                            |                | Items per page: 10 💌               | 1 – 10 of 33  < < >                       | ×               |
| 0           |           | Click on each sta | tus to             |                        |                                   |                            |                |                                    |                                           |                 |

- ✓ Two ways to access CA Progress:
  - o Click on CA Progress on Menu Bar
  - After changing status, it will redirect to CA Progress.
- $\checkmark$  CA Leader can see the tickets assigned to them
- $\checkmark$  Requestor can see tickets created by them.

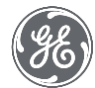

# Link Existing CA On SDR Screen

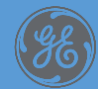

# 1. Existing CA Reference

|                            |                                       | Edit Deviation | Details           |            |                                              |
|----------------------------|---------------------------------------|----------------|-------------------|------------|----------------------------------------------|
| Probable Source            |                                       | To             | Item              | Rev        |                                              |
| Proposed Remedial Action   |                                       | //             | Manager Signoff * |            |                                              |
|                            |                                       | //             |                   |            | 1                                            |
| Disposition Information    |                                       |                |                   |            |                                              |
| Direct Disposition#        | ECR/ECO/FPCR#                         |                |                   |            |                                              |
| Accept *<br>O              | Scrap/Reject *<br>0                   | Rework *<br>0  | Repair *<br>0     | Total<br>O |                                              |
| Disposition Description *  |                                       |                |                   |            | <br>0                                        |
| Other Information          |                                       |                |                   |            |                                              |
| Corrective Action Required | Existing CA Reference<br>C-2020000057 | View Detail    |                   |            |                                              |
| No CA Reason Code *        |                                       | <b></b>        |                   |            | <br>Click on "View Detail" to view CA ticket |
| No CA Reason *             |                                       |                |                   |            |                                              |
|                            |                                       |                |                   |            |                                              |
|                            |                                       | Cancel         | ave               |            |                                              |
|                            |                                       |                |                   |            |                                              |

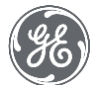

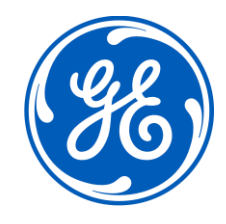

# IV. RFI Workflow & Detailed steps

# 1. RFI Workflow

| Draft     | <ul> <li>Requestor enters data for RFI and save the status will be set to Draft</li> </ul>                                                                                            |
|-----------|----------------------------------------------------------------------------------------------------|
| Initiated | <ul> <li>SQE reviews &amp; modifies data</li> </ul>                                                                                                    |
| Closed    | <ul> <li>Once all the required data has been collected, the RFI workflow can move to the "Closed" status by SQE or Engineer.</li> <li>SQE choose to convert to SDR or not.</li> </ul> |
| Void      | <ul> <li>At any point excepts Closed, after initiation all user profiles with proper<br/>permissions should be allowed to void RFI</li> </ul>                                         |

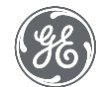

# 2. Create RFI – Search for existing PO or Enter PO Manually

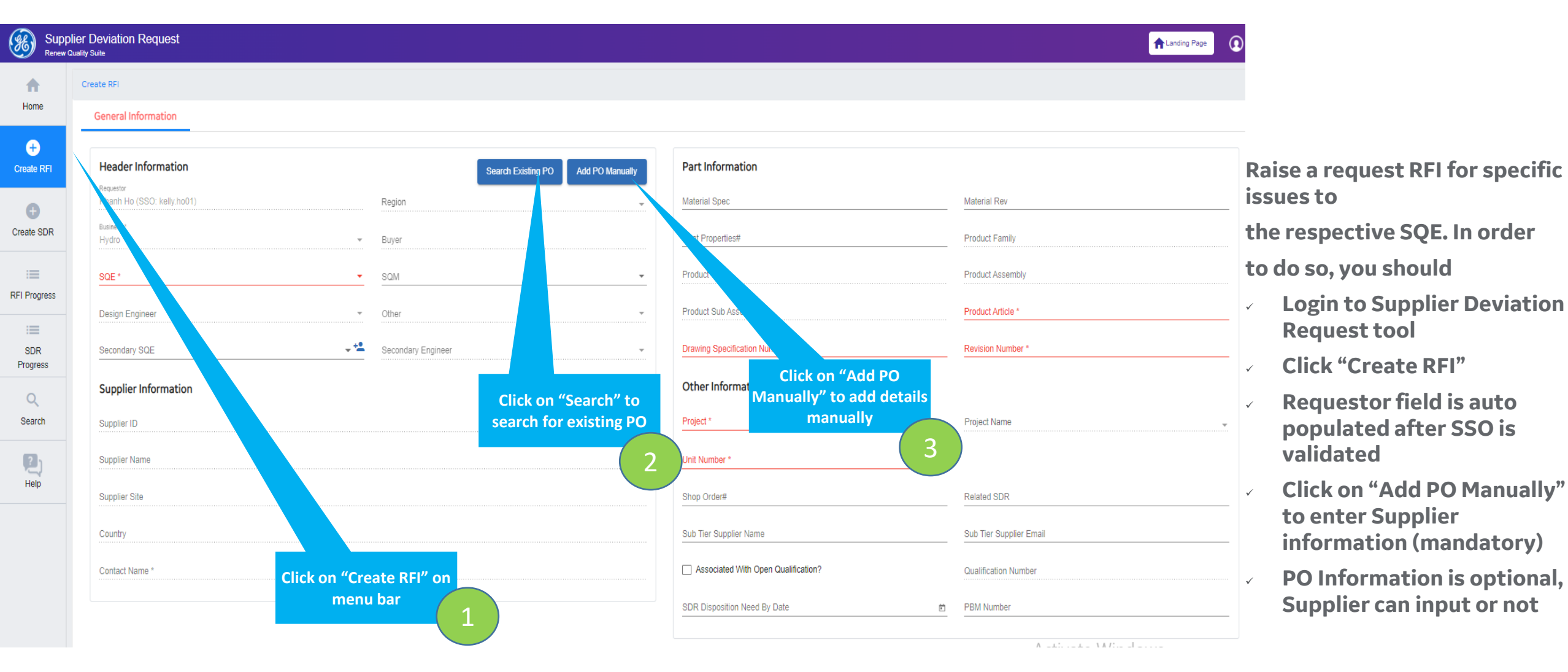

GE)

## 2. Create RFI – Input mandatory fields

|                 | Dier Deviation Request          |                                                                                                    |                          |                 |                                     |               |                         | ALanding Page |
|-----------------|---------------------------------|----------------------------------------------------------------------------------------------------|--------------------------|-----------------|-------------------------------------|---------------|-------------------------|---------------|
| <b>A</b>        | Create RFI                      |                                                                                                    |                          |                 |                                     |               |                         |               |
| Home            | General Information             |                                                                                                    |                          |                 |                                     |               |                         |               |
| +               |                                 |                                                                                                    |                          |                 |                                     |               |                         |               |
| Create RFI      | Header Information              |                                                                                                    | Search Existing PO       | Add PO Manually | Part Information                    |               |                         |               |
| Ð               | Khanh Ho (SSO: kelly.ho01)      | Regi                                                                                                    | n                        | -               | Material Spec                       |               | Material Rev            |               |
| Create SDR      | Business *<br>Hydro             | ⊸ Buye                                                                                                    | r                        |                 | Heat Properties#                    |               | Product Family          |               |
| :==             | SQE *                           | - SQN                                                                                                    |                          | -               | Product Type                        |               | Product Assembly        |               |
| RFI Progress    | Design Engineer                 | T Othe                                                                                                    | r                        |                 | Product Sub Assembly                |               | Product Article *       |               |
| :==             | Design Engineer                 |                                                                                                    |                          |                 |                                     |               | Basilian Manhaot        |               |
| SDR<br>Progress | Secondary SQE                   | ✓ <sup>™</sup> Second<br>Second<br>Second | ndary Engineer           | -               | Drawing Specification Number *      |               | Revision Number *       |               |
| Q               | Supplier Information            |                                                                                                    |                          |                 | Other Information                   |               |                         |               |
| Search          | Supplier ID                     |                                                                                                    |                          |                 | Project *                           |               | Project Name            | -             |
| 2)              | Supplier Name                   |                                                                                                    |                          |                 | Unit Number *                       | -             |                         |               |
| Help            | Supplier Site                   |                                                                                                    |                          |                 | Shop Order#                         |               | Related SDR             |               |
|                 | Country                         |                                                                                                    |                          |                 | Sub Tier Supplier Name              |               | Sub Tier Supplier Email |               |
|                 | Contact Name *                  |                                                                                                    | L Addraes                |                 | Associated With Open Qualification? |               | Qualification Number    |               |
|                 |                                 | - Ellia                                                                                                    | Address                  |                 |                                     |               | Qualification Number    |               |
|                 |                                 |                                                                                                    | Click on "Save Draft" to |                 | SDR Disposition Need By Date        | É             | PBM Number              |               |
| Request         | t For Information *             |                                                                                                    | save information of      |                 |                                     |               | A 1 * 1                 | X & P = 1     |
|                 |                                 |                                                                                                    | ticket without moving    |                 |                                     |               |                         |               |
|                 |                                 |                                                                                                    | forward                  |                 |                                     |               |                         |               |
|                 |                                 |                                                                                                    |                          |                 | Click on                            | "Submit RFI"  | to                      | //            |
| a :c :          |                                 |                                                                                                    |                          |                 | send                                | RFI ticket to |                         |               |
| Specific I      | Information of the document req | quested from the supplier                                                                                                    |                          |                 | as                                  | signed SQE    |                         |               |
|                 |                                 | Document Description                                                                                                    |                          |                 | Attachment Date                     |               | 2 Attachment            | Add Document  |
|                 |                                 | bocament beschption                                                                                                    |                          |                 | Attaciment Bate                     |               |                         | Add Bocament  |
|                 |                                 |                                                                                                    |                          |                 |                                     |               |                         |               |
|                 |                                 |                                                                                                    | s                        | Save Draft      | Submit RFI                          |               |                         |               |
|                 |                                 | <b>Fill_in all</b>                                                                                                    | mandatory fiel           | de bigbli       | abtod in rod and or                 | ational       | fields (if              |               |
|                 |                                 | FIII-III dll                                                                                                    | inanualui y Hel          | us ingilii      |                                     | JUUIIdl       |                         |               |
|                 |                                 |                                                                                                    |                          | nee             | ded)                                |               |                         |               |

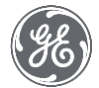

#### 2. Closed RFI – Convert RFI

| <b>A</b>      | IFI Progress / Closed / RFI-21001313       |                                         |   |                                          |                                     |  |  |  |  |  |
|---------------|--------------------------------------------|-----------------------------------------|---|------------------------------------------|-------------------------------------|--|--|--|--|--|
| lome          | General Information History                |                                         |   |                                          | Compose Email Apport Request        |  |  |  |  |  |
| ete RFI       | Header Information                         |                                         |   | Part Information                         |                                     |  |  |  |  |  |
| •             | Requestor<br>Khanh Ho (SSO: kelly.ho01)    | Region<br>HEU                           | - | Material Spec                            | Material Rev                        |  |  |  |  |  |
| te SDR        | Business<br>Hydro                          | - Buyer                                 |   | Heat Properties#                         | Product Family<br>Hydro Generator   |  |  |  |  |  |
| =             | soe<br>Luan On (SSO: 503184736)            | - SQM                                   | • | Product Type<br>Generator Vertical (MKB) | Product Assembly<br>20 Rotor        |  |  |  |  |  |
| Progress      | Design Engineer                            | ✓ Other                                 | ~ | Product Sub Assembly<br>21 UPPER SHAFT   | Product Article<br>Accessories      |  |  |  |  |  |
| SDR<br>ogress | Secondary SQE                              | Secondary Engineer                      | - | Drawing Specification Number<br>Item A   | Revision Number<br>Item AB          |  |  |  |  |  |
| 0.            | Supplier Information                       |                                         |   | Other Information                        |                                     |  |  |  |  |  |
| earch         | Supplier ID<br>101                         |                                         |   | Project<br>France                        | Project Name<br>250881 Funna Turbin |  |  |  |  |  |
| 2)            | Supplier Name<br>FPT Software              |                                         |   | Unit Number<br>1, 3                      |                                     |  |  |  |  |  |
| Help          | Supplier Site 101                          |                                         |   | Shop Order#                              | Related SDR                         |  |  |  |  |  |
|               | Country                                    |                                         |   | Sub Tier Supplier Name                   | Sub Tier Supplier Email             |  |  |  |  |  |
|               | Contact Name<br>Khanh Ho (SSO: kally.ho01) | Email Address<br>khanhhtm1612@gmail.com |   | Associated With Open Qualification?      | Qualification Number                |  |  |  |  |  |
|               |                                            |                                         |   | SDR Disposition Need By Date             | PBM Number                          |  |  |  |  |  |
|               | PO Line Information                        |                                         |   |                                          | Activate Windows                    |  |  |  |  |  |

- All fields are disable at Closed status
- If the SQE convert closed RFI to SDR, Supplier will receive an email notification.
- New SDR will be convert as Draft status Only Supplier can view their Draft ticket, other cannot view ticket until the Supplier submit to Initiated step.

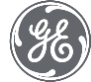

RFI

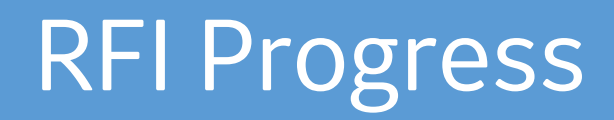

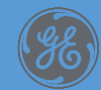

# Follow-up RFI related to myself

**Click on each status to** 

view tickets

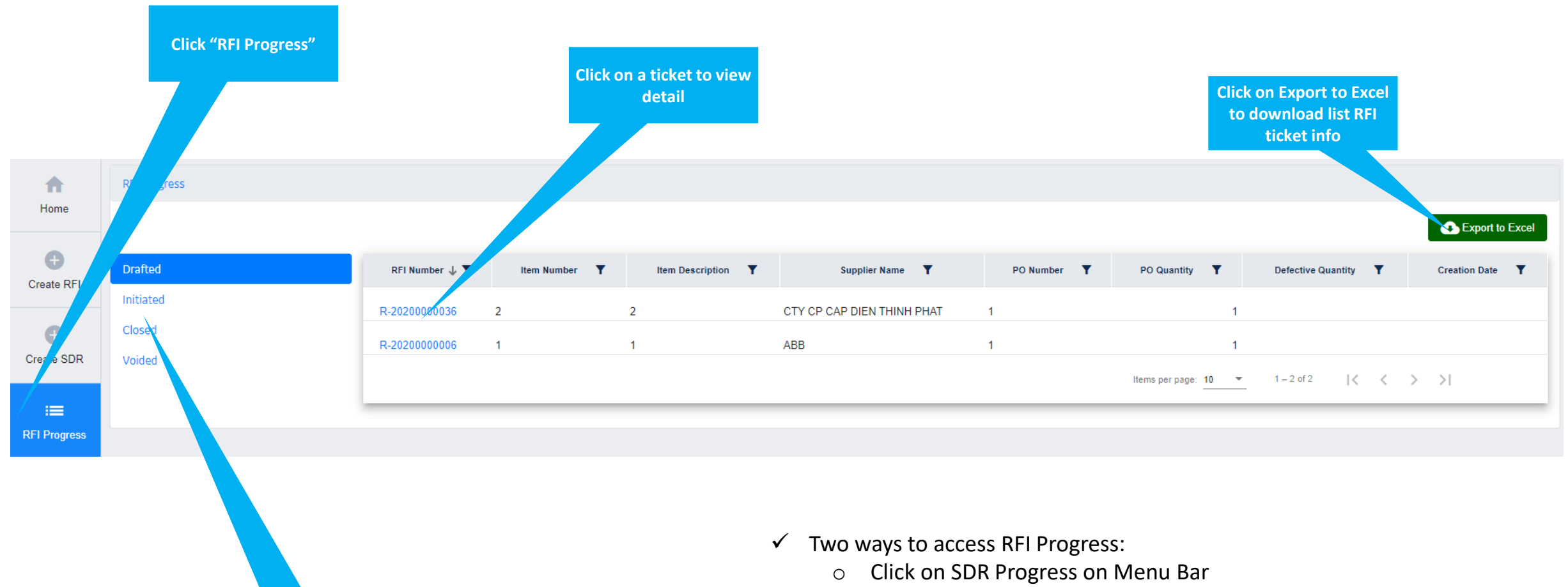

- After changing status, it will redirect to RFI Progress.
- Supplier can see the tickets created by themselves & under their Vendor Code

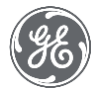

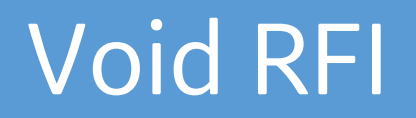

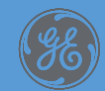

# 1. Void RFI

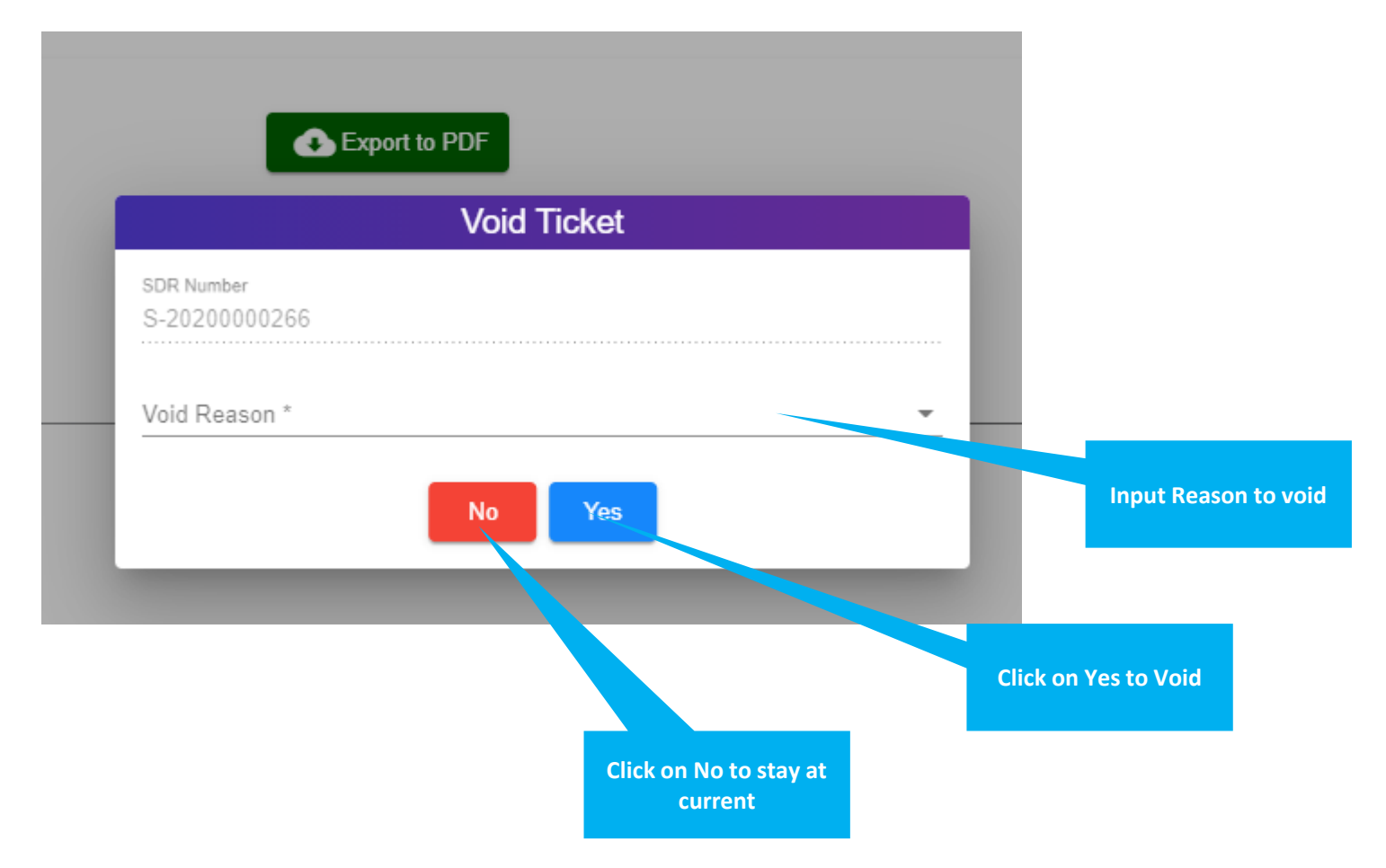

• Suppliers Can only Void RFI in 'Draft State'

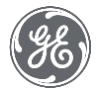

## 2. Void RFI

| <b>A</b>     | SDR Progress         |                |               |                    |                   |                                  |                               |                      |                                  |                               |
|--------------|----------------------|----------------|---------------|--------------------|-------------------|----------------------------------|-------------------------------|----------------------|----------------------------------|-------------------------------|
| Home         |                      |                |               |                    |                   |                                  |                               |                      |                                  | Export to Excel               |
| Create RFI   | Drafted              | SDR Number 🕹 🍸 | Critical Part | Deviation Detail # | Item Number       | Item Description                 | Supplier Name                 | PO Number 📍 PO Quan  | tity <b>T</b> Defective Quantity | Deviation Category            |
|              | Initiated            | SDR-21002812   | No            |                    | 1 1               | 1                                | Taesang Co., Ltd.             | 1 (+1)               | 2                                | 2 Assembly - Binding          |
| Ð            | Initial Review       | SDR-21002740   | No            |                    | 1 SKUS50812-03    | 2X Nacelle Kit                   | MFG ALABAMA LLC               | 650050138 (+5)       | 132                              | 132 QA System - Qualification |
| Create SDR   | Disposition Complete | SDR-21002680   | No            |                    | 1 444W9276P001    | Walkway Gen Frame Catwalk        | ENERGY HARDWARE HOLDINGS, LLC | 620096926            | 1                                | 1 Dimensional - Length        |
| :=           | Rework Required      | SDR-21002322   | No            |                    | SKUS50812-03      | 2X Nacelle Kit                   | MEG ALABAMA LLC               | 650050135            | 22                               |                               |
| RFI Progress | Quality Review       | SDR-21002311   | No            |                    | 1 L 11/RP20080M15 | SCREW HEY CAP M20X2 5X80 PC 10.9 |                               | 3610007096 (+1)      | 300                              | 300 Dimensional - Other       |
|              | Cleared              | CDR 21002311   | No            |                    | 446W7160C001      |                                  |                               | 440044295            | 2                                |                               |
| SDR          | Voided               | ODD 24002400   | No            |                    | 440071090001      |                                  | Taesang Co., Ltd.             | 440044585            | 2                                |                               |
| Progress     |                      | SDR-21002108   | NO            |                    | 1 440W/109G001    | LOW SPEED SHAFT                  | Taesang Co., Ltd.             | 440045019            | 1                                | 1 QC System - Qualification   |
| :=           |                      | SDR-21002166   | No            |                    | 1 446W7169G001    | LOW SPEED SHAFT                  | Taesang Co., Ltd.             | 440044385            | 4                                | 1 QC System - Qualification   |
| CA Progress  |                      | SDR-21002165   | No            |                    | 1 446W7159G001    | LOW SPEED SHAFT                  | Taesang Co., Ltd.             | 440044385            | 9                                | 6 QC System - Qualification   |
| 0            |                      | SDR-21001911   | No            |                    | 1 Testing 1       | Testing 2                        | Taesang Co., Ltd.             | Testing purpose only | 10                               | 10 Assembly - Binding         |
| Search       |                      |                |               |                    |                   |                                  |                               | items per page: 10 💌 | 1 – 10 of 29   < <               | > >I                          |
|              |                      | •              |               |                    |                   |                                  |                               |                      |                                  |                               |
| 2)           |                      |                |               |                    |                   |                                  |                               |                      |                                  |                               |
| Help         |                      |                |               |                    |                   |                                  |                               |                      |                                  |                               |

- After a RFI is voided, it goes to Voided list and user can only view the information
- User can export list of void tickets by clicking on "Export to excel" button

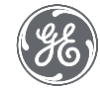

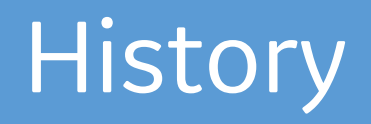

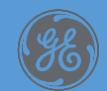

#### History Click on "History" to view latest update status 🔀 Compose Email Export Ticket General Information **Deviation Details** History Activity Log Requestor John William (SSO:johnwilliam) Export to PDF Status changed to Initiated **Click on Export to PDF** to view full activity log Action perform at 11/02/2020 This part shows activity of requestor Changed by John William (SSO:johnwilliam) Status changed to This part shows latest Initiated activity of person who is Action perform at assigned in this ticket 11/02/2020

#### Rejection Comment (if any)

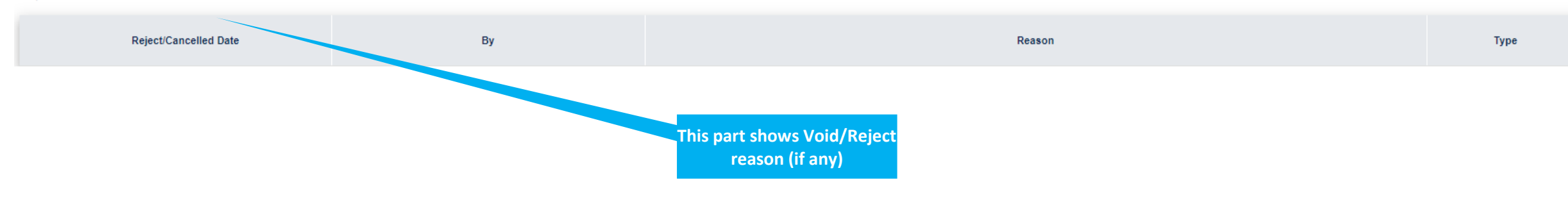

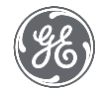

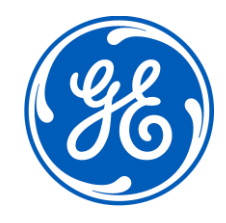

# V. Search Ticket & Save filter

## 1.1 Search for SDR Ticket

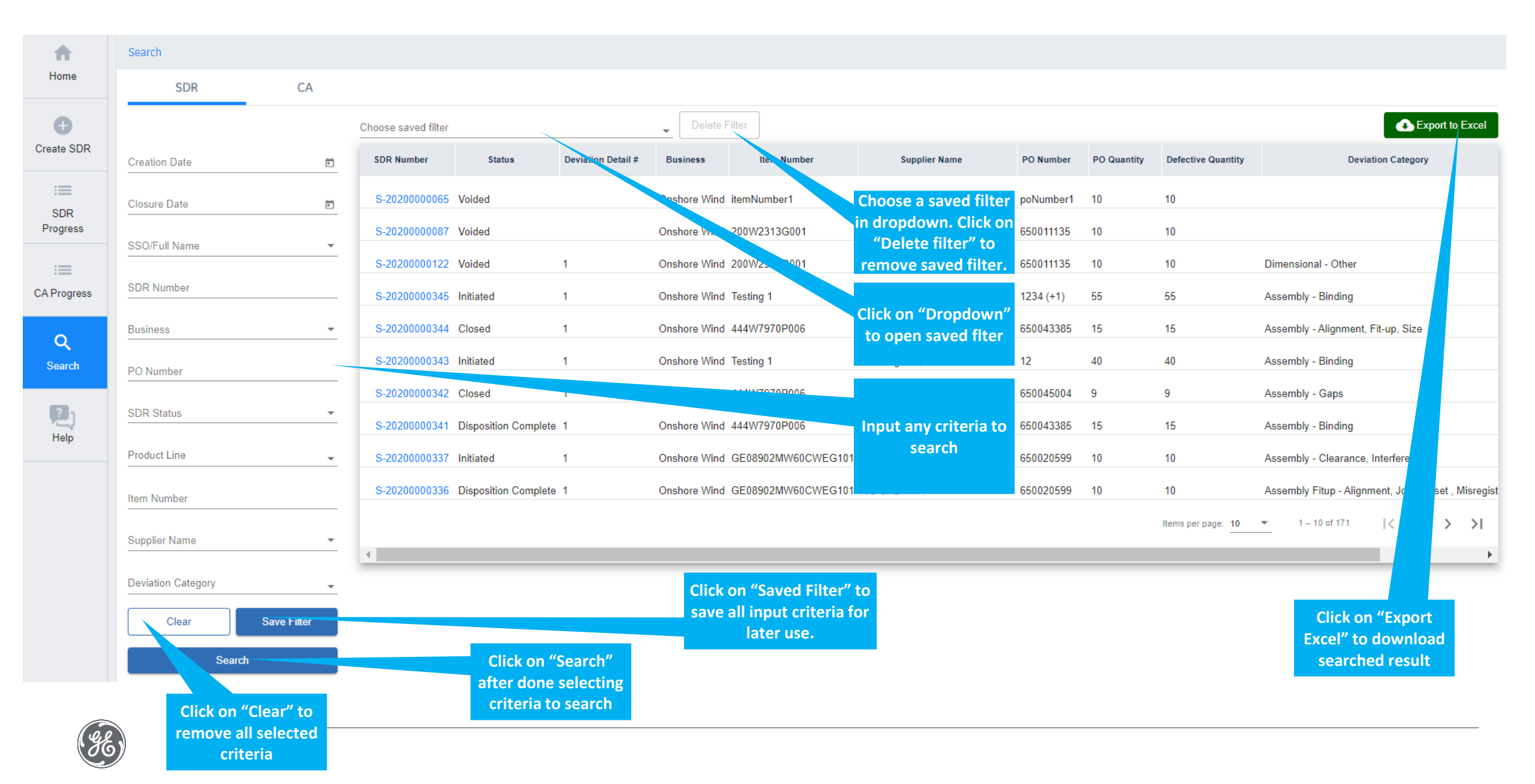

### 1.3 Search for RFI Ticket

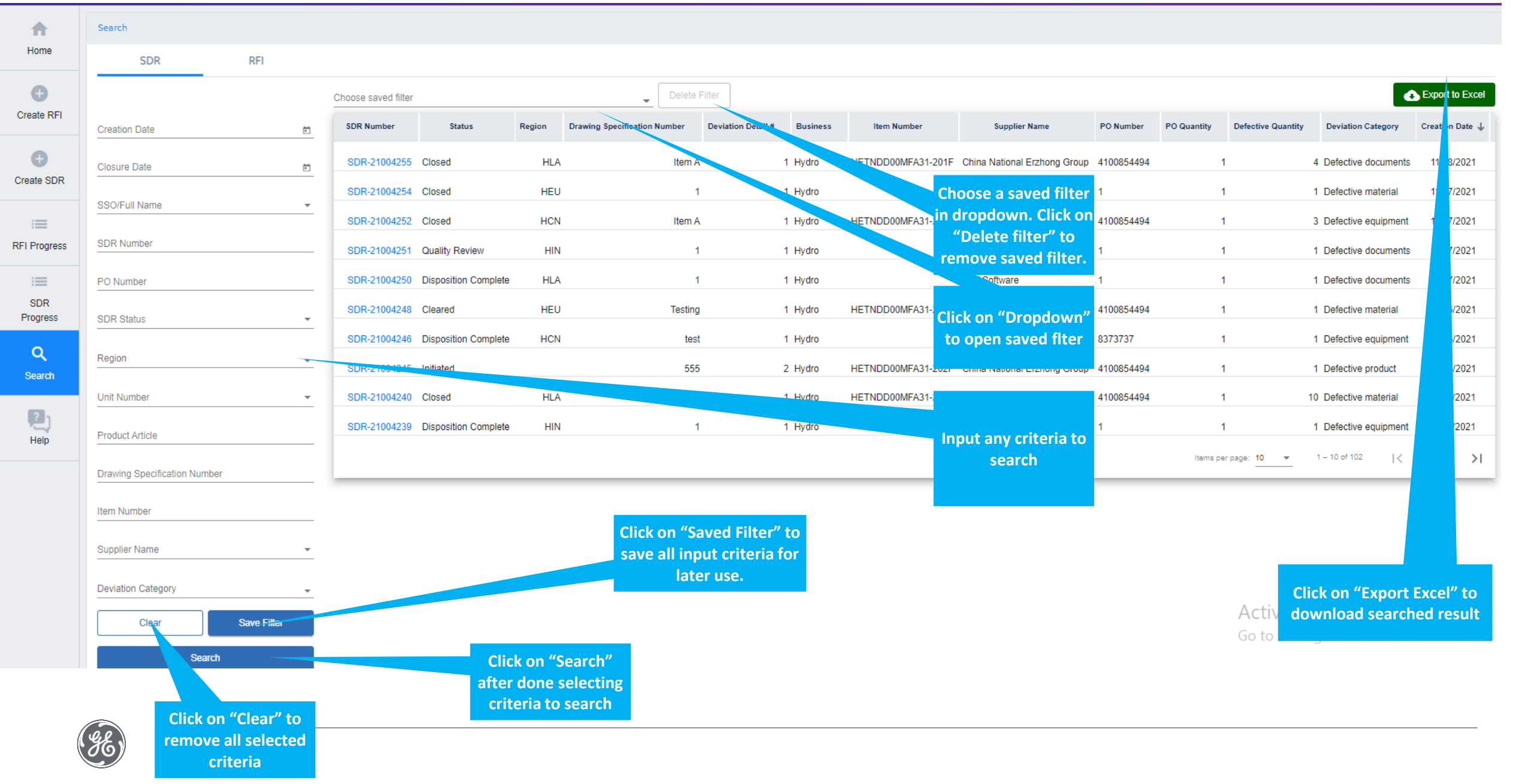

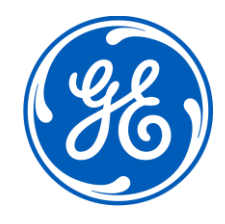

# VI. Attachment

- Extension file allowed to attach: Link
- Maximum file size: 25MB

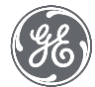

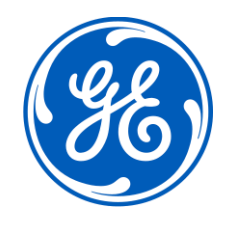

# VII. Common Error
## Common Error Messages

#### 1. "SSO does not have permission. Please Contact administrator"

- o Cause: This means that the supplier does not have access to Quality Suite
- Resolution: Request Access here <u>REN Supplier Portal</u>

### 2. "Supplier does not exist. Please check again!"

- Cause: This error is caused when a Supplier is trying to submit a SDR with a PO that's associated with a Vendor Code that the supplier's profile is not associated with
- Resolution: Request Access to the Vendor Code here <u>REN Supplier Portal</u>.

### 3. "There is No Open PO: abc in RACES or PowerMax ERP

If your PO meets the criteria and you still can't find it

- Ensure that you are typing the correct #
- Send an email to ..... so we can investigate more with the RACES or Powermax ERP team

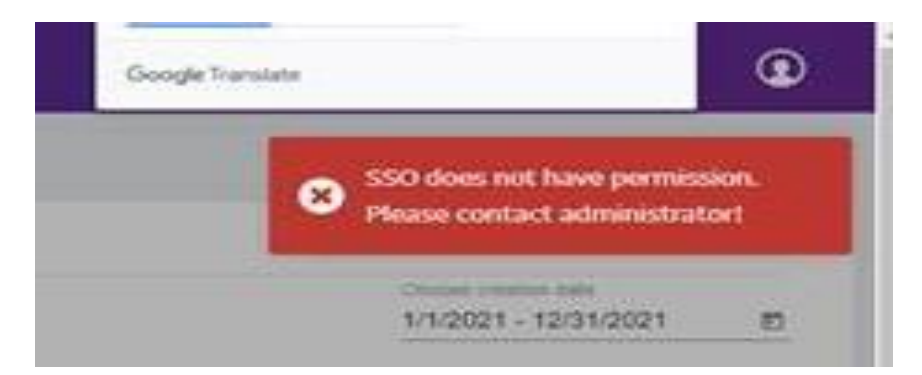

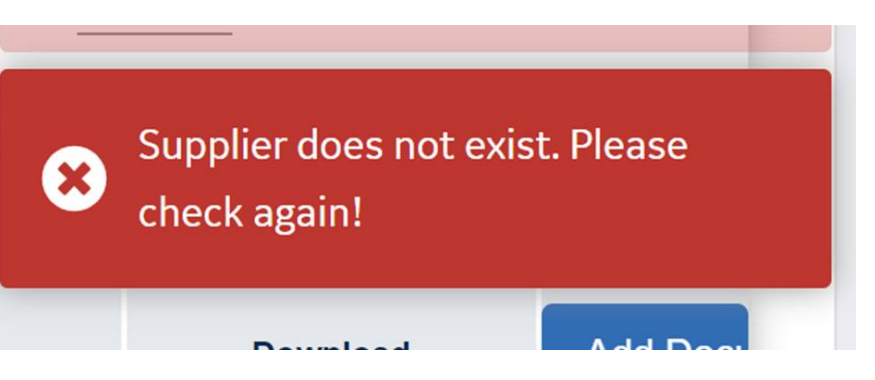

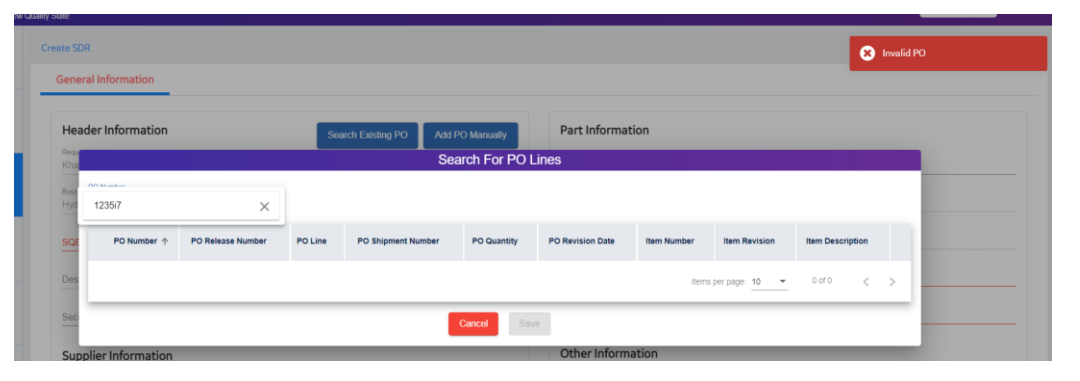

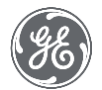

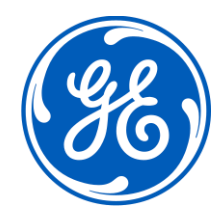

# The End